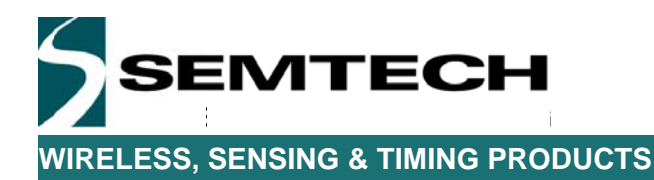

# SX1276 Development Kit

# USER GUIDE

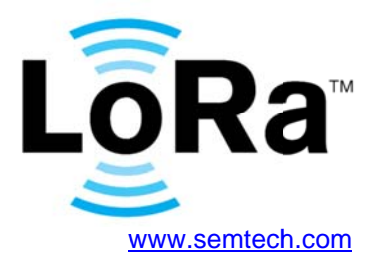

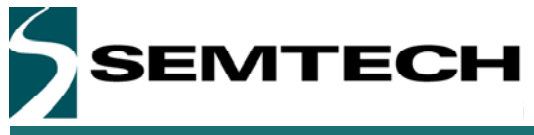

# **Table of Contents**

| Table of | Contents                                                       | 2   |
|----------|----------------------------------------------------------------|-----|
| Index of | Figures                                                        | 3   |
| 1 Prea   | amble                                                          | 4   |
| 2 Intro  | oduction                                                       | 4   |
| 3 Gett   | ting Started                                                   | 5   |
| 3.1      | Evaluation Kit Contents                                        | 5   |
| 3.2      | Ordering information                                           | 6   |
| 3.3      | Updating the firmware                                          | 6   |
| 4 Eige   | er Platform Presentation                                       | 6   |
| 4.1      | Platform Description                                           | 10  |
| 4.2      | SX1276 Module Hardware                                         | 11  |
| 4.2.     | 1 SX1276RF1IAS                                                 | 11  |
| 4.2.     | 2 SX1276RF1JAS                                                 | 12  |
| 4.2.     | 3 SX1276RF1KAS                                                 | 13  |
| 4.2.     | 4 Module Antenna                                               | 14  |
| 5 Eige   | er platform for PER Testing                                    | 15  |
| 5.1      | Menu Description                                               | 15  |
| 5.2      | Using the Eiger platform                                       | 15  |
| 5.2.     | 1 System Window                                                | 16  |
| 5.2.     | 2 PER Demo Window                                              | 19  |
| 5.2.     | 3 PER Rx Bar-graph                                             | 28  |
| 6 SX1    | 276SKA Software Description                                    | 29  |
| 6.1      | SX1276SKA Quick start Guide                                    | 29  |
| 6.2      | LoRa Mode                                                      | 32  |
| 6.2.     | 1 LoRa Menu                                                    |     |
| 6.2.     | 2 LoRa Common Window                                           | 33  |
| 6.2.     | 3 LoRa Parameters Window                                       | 34  |
| 6.3      | FSK Mode                                                       | 35  |
| 6.3.     | 1 FSK Menu                                                     | 35  |
| 6.3.     | 2 Common window                                                |     |
| 6.3.     | 3 Transmitter window                                           | 37  |
| 6.3.     | 4 Receiver window                                              | 38  |
| 6.3.     | 5 IRQ and Map window                                           |     |
| 6.3.     | 6 Packet Handler window                                        | 40  |
| 6.3.     | 7 Sequencer window                                             | 41  |
| 6.3.     | 8 Temperature window                                           | 42  |
| 7 How    | <i>i</i> to                                                    | 43  |
| 7.1      | perform a simple transmission / reception in LoRa              | 43  |
| 7.2      | perform a simple transmission / reception in FSK               | 45  |
| 7.3      | perform Continuous transmission and Reception in LoRa          | 49  |
| 7.4      | Log the Transmitted or Received packets                        | 50  |
| 7.5      | perform a CW or PN9 Tx test on the SX1276                      | 51  |
| 7.6      | check the frequency accuracy of the SX1276 module              | 51  |
| 8 Trou   | ubleshooting                                                   | 52  |
| 8.1      | The Eiger platform indicates very high PER even in short range | 52  |
| 8.2      | The communication range in Lora is very poor                   | 52  |
| 8.3      | The SX1276SKA do not detect the device through the USB         | 52  |
| 0.4      | The Figure platform does not ecom to work environce            | E 0 |
| 8.4      | The Eiger platform does not seem to work anymore               |     |

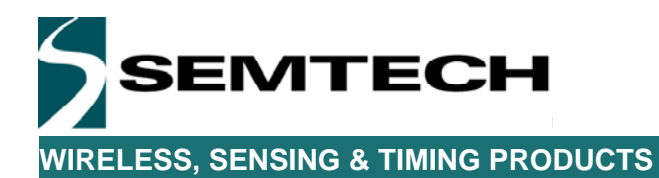

# **Index of Figures**

| Figure 1: SX1276 Development Kit                      | 5  |
|-------------------------------------------------------|----|
| Figure 2: Eiger platform description                  | 10 |
| Figure 3: SX1276RF1IAS Module Schematic               | 11 |
| Figure 4: SX1276RF1JAS Module Schematic               | 12 |
| Figure 5: SX1276RF1KAS Module Schematic               | 13 |
| Figure 6: LF and HF Antenna Connection                | 14 |
| Figure 7: Frequency Band Targeted Antenna             | 14 |
| Figure 8: Connect both USB ports to use the SX1276SKA |    |
| Figure 9: SX1276 window organization                  |    |
| Figure 10: Register table                             |    |
| Figure 11: SX1276SKA Boot-up windows                  |    |
| Figure 12: LoRa Radio parameters window               |    |
| Figure 13: FSK window structure                       |    |
| Figure 14: FSK Common window                          |    |
| Figure 15: FSK Transmitter window                     |    |
| Figure 16: FSK Receiver window                        |    |
| Figure 17: FSK IRQ and Map window                     |    |
| Figure 18: FSK Packet Handler window                  |    |
| Figure 19: FSK Sequencer window                       | 41 |
| Figure 20: FSK Temperature window                     |    |

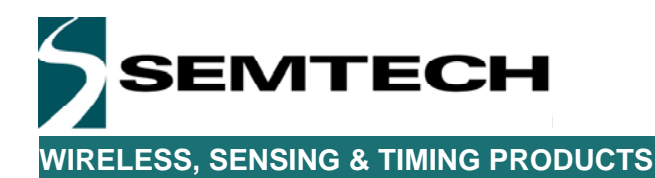

# 1 Preamble

This document describes how to use the SX1276 Evaluation kit. This document describes especially the SX1276 Eiger platform and the SX1276SKA User Interface. We strongly recommend for the user to read thoroughly the datasheet of the SX1276 prior to start working on the device. Most of this document assumes a general knowledge on the SX1276 and modern RF communications.

### 2 Introduction

The SX1276 is a single-chip integrated circuit ideally suited for today's high performance ISM band RF applications. Added to the renowned, high-performance and low-cost, FSK / OOK RF transceiver modem, the SX1276 is also equipped with the LoRa proprietary transceiver modem. This advanced feature set, including a state of the art packet engine, greatly simplifies system design whilst the high level of integration reduces the external BOM to a handful of passive decoupling and matching components. It is intended for use as high-performance, long range, half-duplex bi-directional RF links, and where stable and constant RF performances are required over the full operating range of the device down to 1.8V.

The SX1276 is intended for applications over a wide frequency range and it is covering all available sub-1GHz frequency bands (168MHz, 434MHz, 470MHz, 868MHz and 902MHz). Coupled with a link budget in excess of 135 dB in FSK in excess of 155 dB in LoRa, the SX1276 really offers the possibility of two modems in one single package. The SX1276 complies with both ETSI and FCC regulatory requirements and is available in a 5x5 mm QFN 28 lead free package.

The SX1276 Evaluation kit, based around the Eiger platform, allows the user to test every aspect of the radio, both from the system and RF point of view.

On one hand, the Eiger platform is a touch screen portable device which has been design to enable quick and easy testing of the PER performances of the SX1276. On the other hand, the SX1276SKA is a PC based evaluation tool which allows in depth testing of the radio.

This document is therefore divided in two parts: the first part present the SX1276 Eiger module and how to perform PER test in LoRa and FSK; the second part of this document present the SX1276 SKA and how it can be used to test every single aspect of the radio.

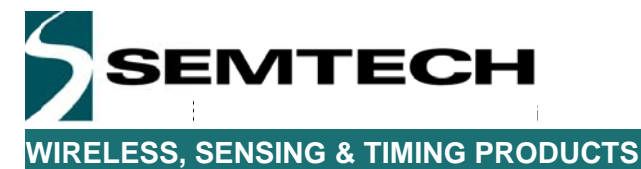

# 3 Getting Started

### 3.1 Evaluation Kit Contents

The SX1276DVK1 Development Kit consists of:

- 2 x SX1276RF1 modules
- 2 x Eiger platforms
- 2 x dipole antennas for LF frequency band
- 2 x dipole antennas for HF frequency band
- 2 x Mini-USB cables
- 2 x Touch Screen Styluses
- Disclaimer Note

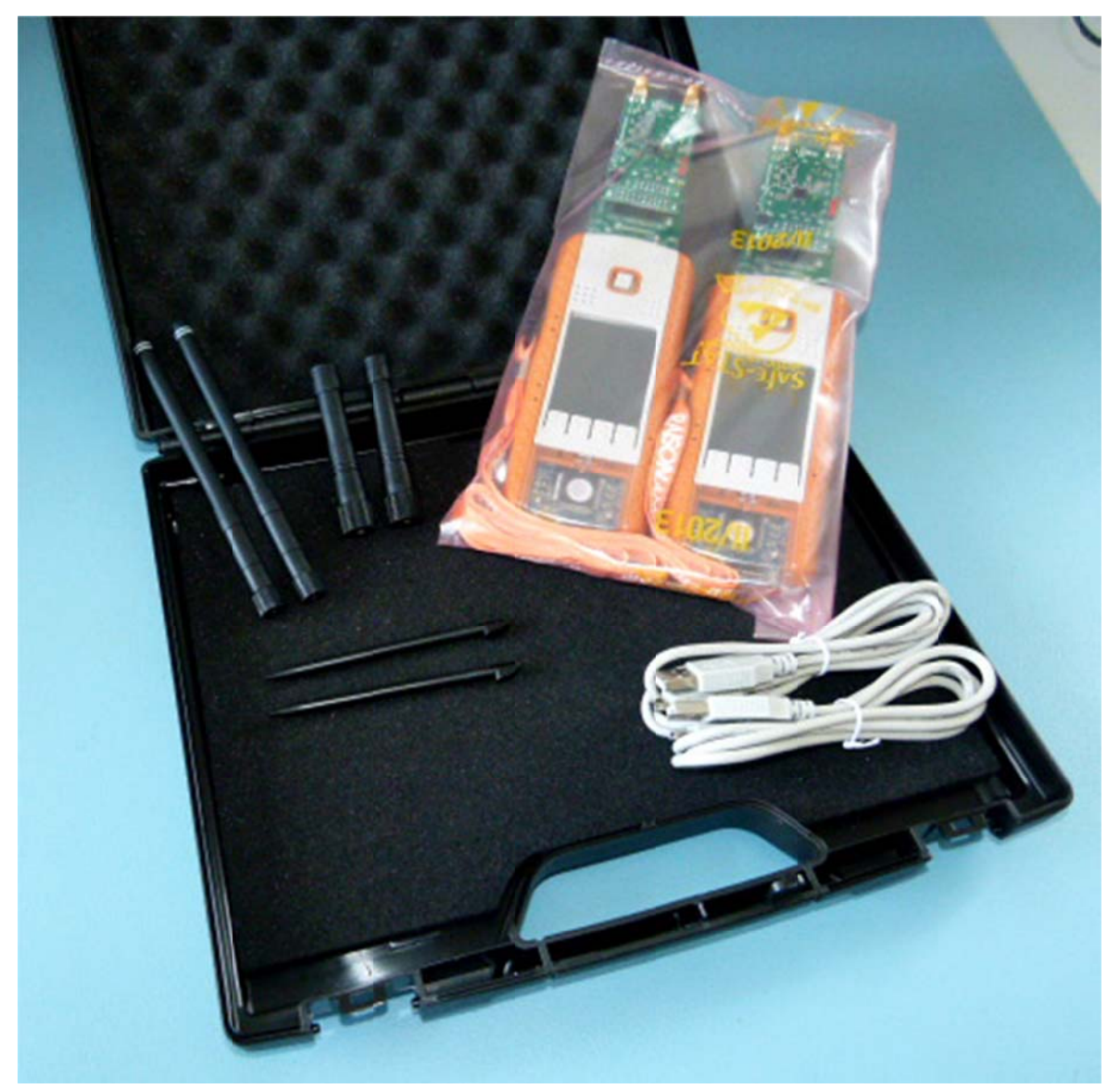

Figure 1: SX1276 Development Kit

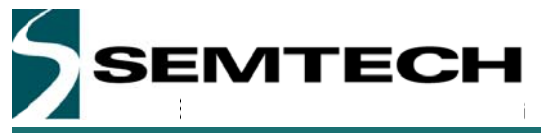

### 3.2 Ordering information

Each of part of the SX1276 Evaluation kit can be ordered as a single entity or in a whole package. When ordering, please refer to the following parts numbers:

| SX1276DVK1IAS | SX1276 Development Kit - 169/868MHz version with TCXO              |
|---------------|--------------------------------------------------------------------|
| SX1276DVK1JAS | SX1276 Development Kit - 433/868MHz version with XTAL              |
| SX1276DVK1KAS | SX1276 Development Kit - 490/915MHz version with XTAL              |
| SX1276RF1IAS  | SX1276 Evaluation Module - 169/868MHz version with TCXO + Antennas |
| SX1276RF1JAS  | SX1276 Evaluation Module - 433/868MHz version with XTAL + Antennas |
| SX1276RF1KAS  | SX1276 Evaluation Module - 490/915MHz version with XTAL + Antennas |
|               |                                                                    |

For more information on each of the options available, please, contact your local Semtech representative. The SX1276SKA evaluation software, the firmware, drivers and all SX1276 related materials are available on the Semtech website: http://www.semtech.com/wireless-rf/rf-transceivers/

### 3.3 Updating the firmware

Updating the Eiger platform firmware is straight forward given that the user follows some simple steps. The first step is to install the Eiger platform drivers on the PC used to update the firmware. These drivers, called RLink USB drivers are located in the folder RLinkDrv given with every version of the firmware. To install the driver, simply launch the file RLinkUSBInstall.exe.

Once the RLink drivers are installed, the firmware upgrade is done through the update.bat file which will upload the correct version of the firmware depending on several options related to the Eiger platform or module being used. When launching the application, the following window opens:

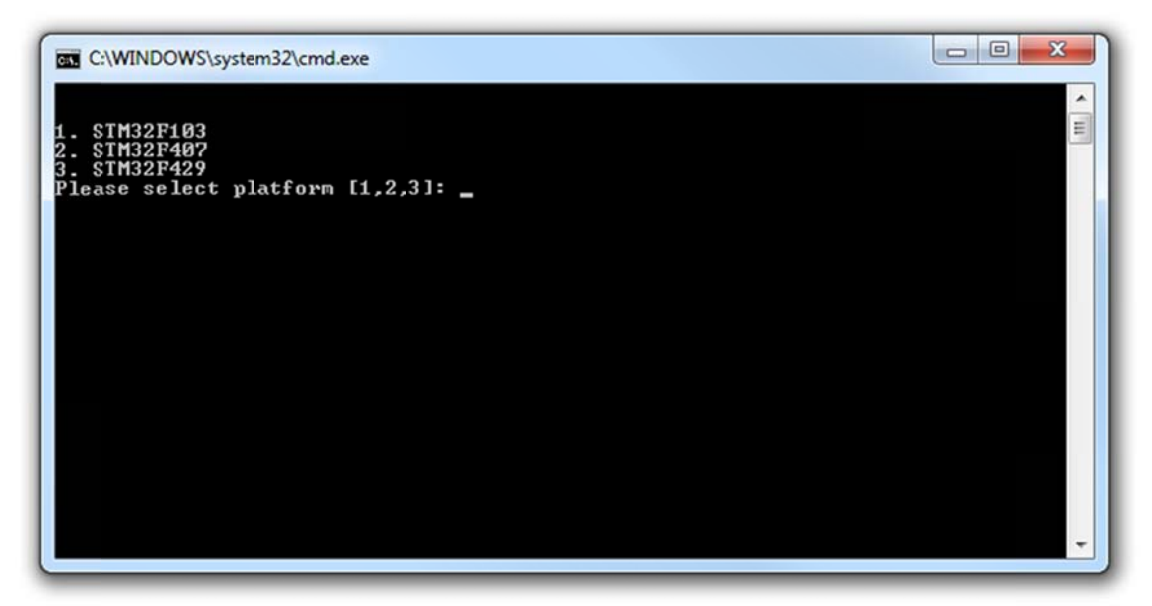

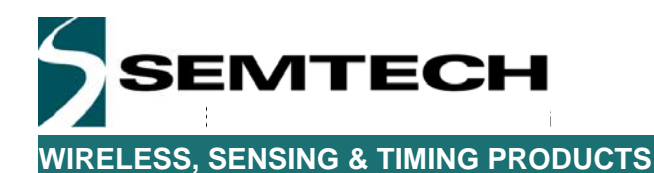

This window invites the user to select the STM32 daughter board fitted on the Eiger platform. The pictures below should help the user to recognize which daughter board is which. Added to this, the STM32F407 daughter board is equipped with a small camera clearly visible at the back of the module. To finish, the STM32F429 is easily identifiable thanks to the size of its MCU.

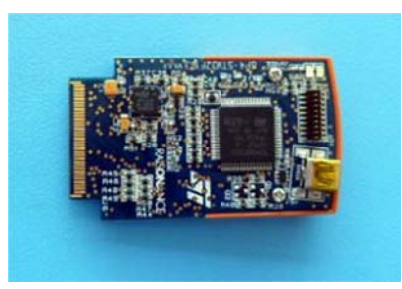

STM32F103 Module

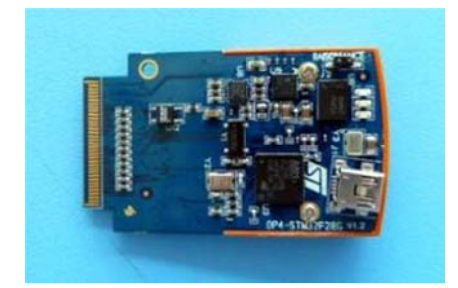

STM32F407 Module

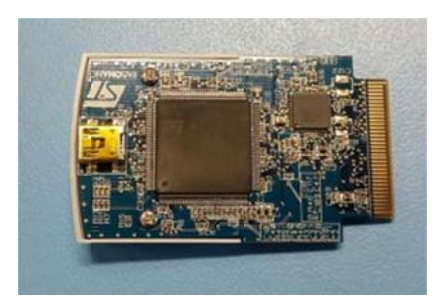

STM32F429 Module

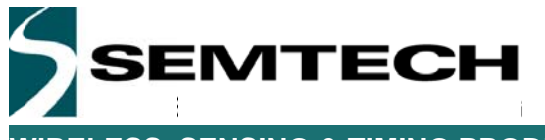

If the Eiger platform is not powered up, is wrongly connected or if the RLink drivers are not installed, the following message will be displayed on the screen:

| C\WINDOWS\system32\cmd.exe                                                                                                    |
|----------------------------------------------------------------------------------------------------|
| 1. STM32F103<br>2. STM32F407<br>3. STM32F429<br>Please select platform [1,2,3]: 3                                                                                                    |
| !!! WARNING: This will program the bootloader into the OPEN4 platform.!!!!!!Current application will be erased.!!!                                                                     |
| Press Ctrl-C to abort.<br>Press any key to continue                                                                                                    |
| CatHex: hex file concatenator.<br>Copyright <c> KEOLABS S.A.S. 1987-2012. All rights reserved. Raisonance is a KEO<br/>LABS brand.</c>                                                 |
| Cortex_pgm:<br>software for programming Cortex microcontrollers using a RLink.<br>Copyright <c> KEOLABS S.A.S. 1987-2013. All rights reserved. Raisonance is a KEO<br/>LABS brand.</c> |
| (0)<br>Selecting target: STM32F429ZI<br>(0)<br>Configuring RLink Driver OK                                                                                                    |
| Connecting to RLink<br>??? Error 304: Unable to open USB com with RLink.<br>Please check RLink connection and driver installation.                                                     |
| ERROR ERROR                                                                                                    |
| OPEN4 programmation failed. Please check that the "Debug" USB connector<br>is plugged and that the OPEN4 is powered up.<br>(press the OPEN4 button if you are unsure)                  |
| Press any key to continue                                                                                                    |
|                                                                                                    |

In this situation, the user need to make sure the device is correctly powered and turned on. Please, refer to section 4.1 of this document for more information.

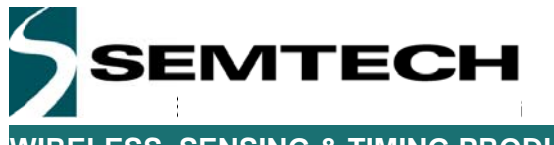

This is what the full upgrader should look like at the end of the software update.

- 0 -X C:\WINDOWS\system32\cmd.exe STM32F103 STM32F407 STM32F429 1.2. 3. STM32F429 Please select platform [1,2,3]: 3 !!! WARNING: This will program the bootloader into the OPEN4 platform.
!!! Current application will be erased. ::: Press Ctrl-C to abort. Press any key to continue . . . CatHex: hex file concatenator. Copyright (c) KEOLABS S.A.S. 1987-2012. All rights reserved. Raisonance is a KEO LABS brand. Cortex\_pgm: software for programming Cortex microcontrollers using a RLink. Copyright (c) KEOLABS S.A.S. 1987-2013. All rights reserved. Raisonance is a KEO LABS brand. (0) Selecting target: STM32F429ZI... (0) Configuring RLink Driver... OK Connecting to RLink... OK Connecting to target... OK Silicon Revision Id: 0x10036419. Option bytes: RDP=0xAA, USER=0xEF, WRP=0xFFFF3FFF Measured Target Voltage : 2.9V. ок (2) Erasing Option Bytes and Flash... OK (20) Programming file sx12xxEiger.hex to Flash... OK (27) Starting program execution... OK (28) Closing com with RLink... OK Press any key to continue . . . \_

Once the software has been upgraded, it is recommended to reset all the internal settings on the Eiger platform. For more information on how to achieve this, please, refer to section 5.2.1.1 of this document.

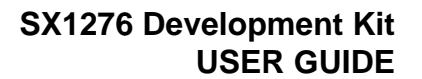

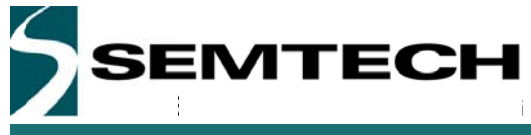

### 4 Eiger Platform Presentation

### 4.1 Platform Description

The Eiger platform is intended to enable a quick and easy range test of the sx1276 module. Here most of the modem parameters are pre-configured and the user only needs to set some RF parameters.

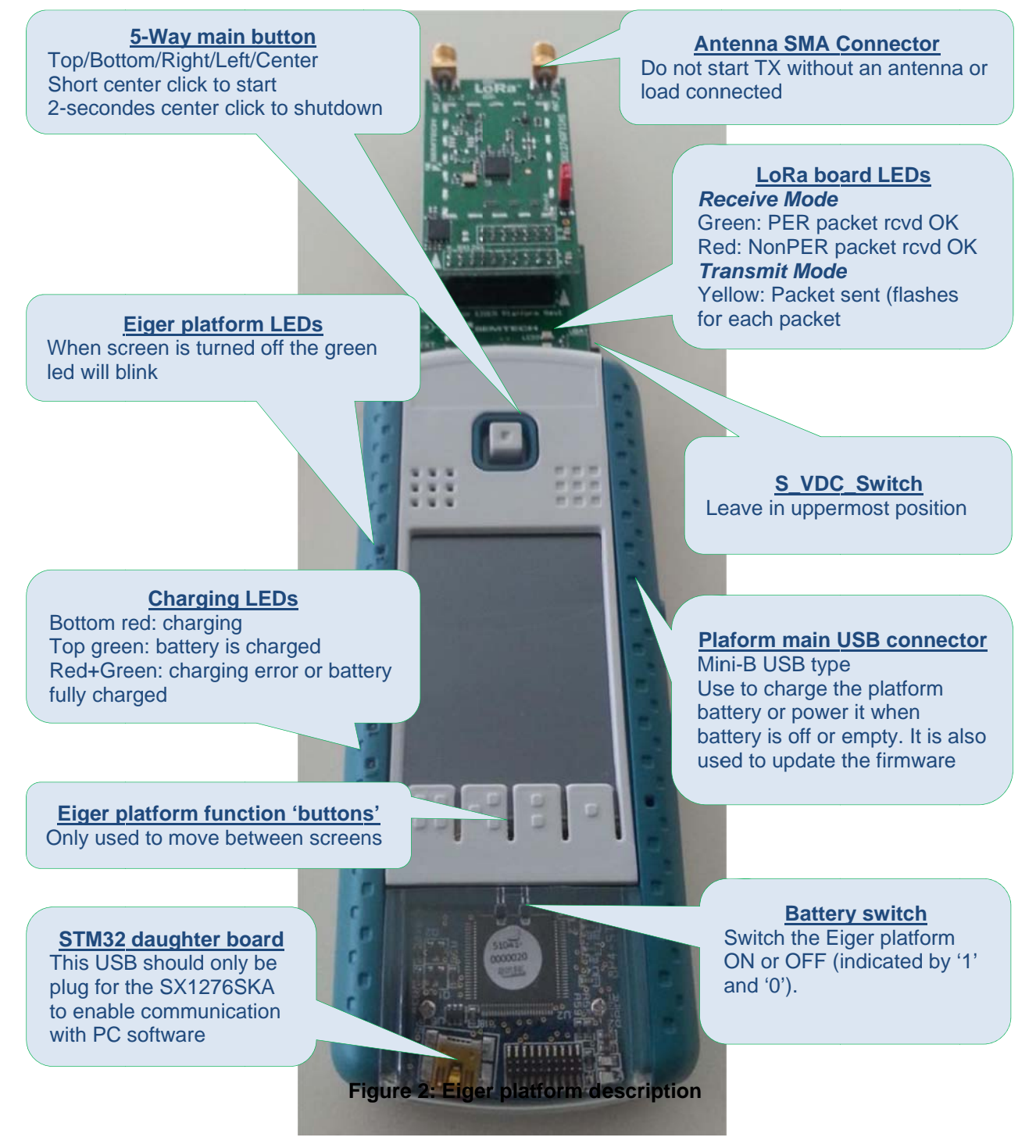

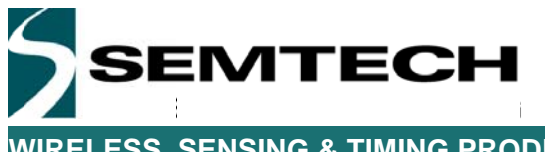

### 4.2 SX1276 Module Hardware

The SX1276DVK is a USB based evaluation software designed to allow simple and easy evaluation of the suitability of the SX1276 for a given application. There are three evaluation module developed around the SX1276 and each module is targeted to specific RF Bands.

### 4.2.1 SX1276RF1IAS

The SX1276RF1IAS is targeted to the 169MHz and 868MHz frequency bands.

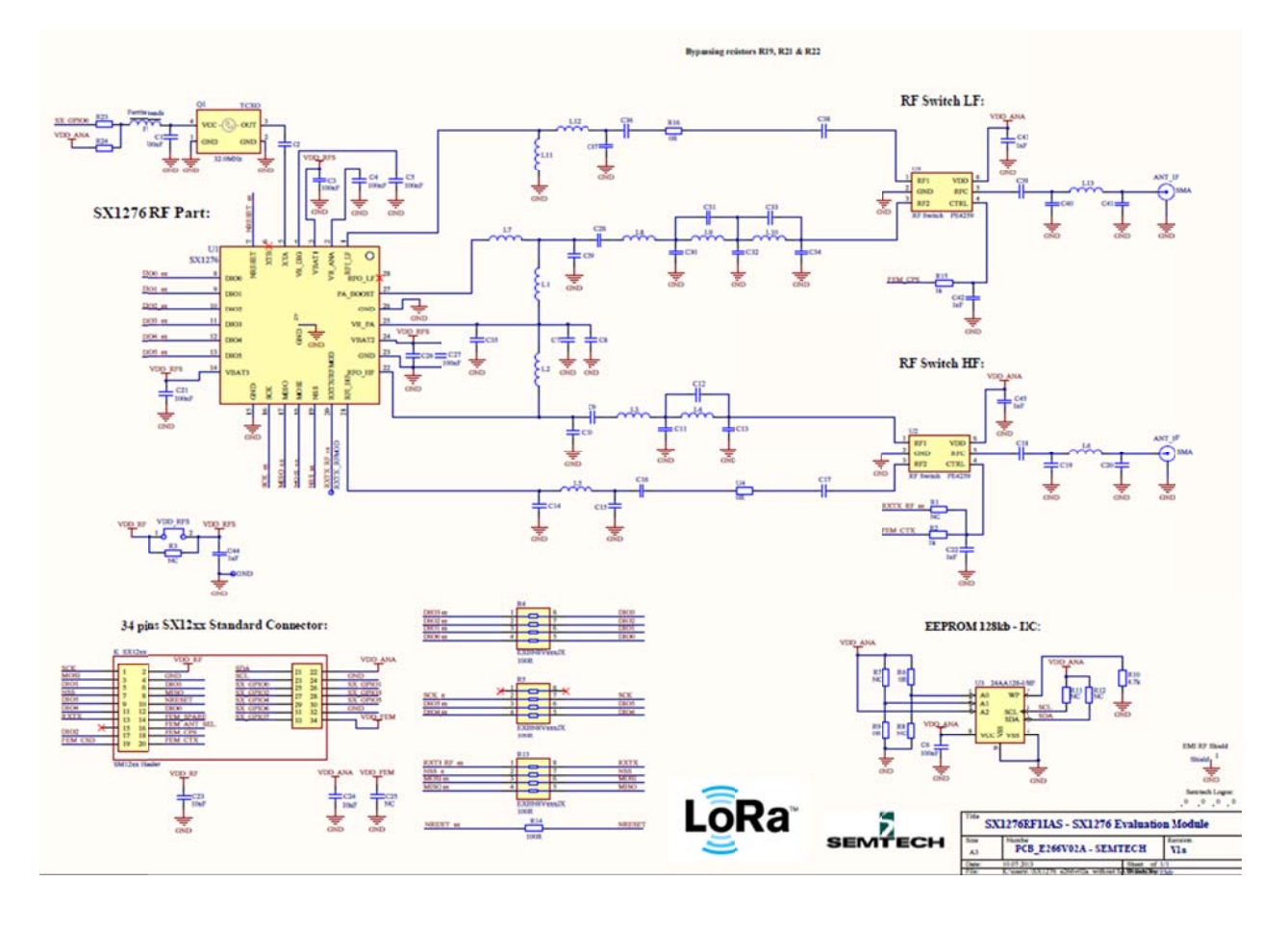

Figure 3: SX1276RF1IAS Module Schematic

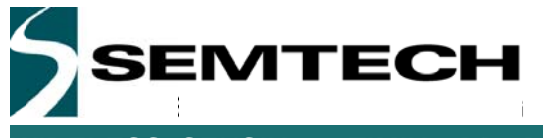

### 4.2.2 SX1276RF1JAS

The SX1276RF1JAS is targeted to the 433MHz and 868MHz frequency bands.

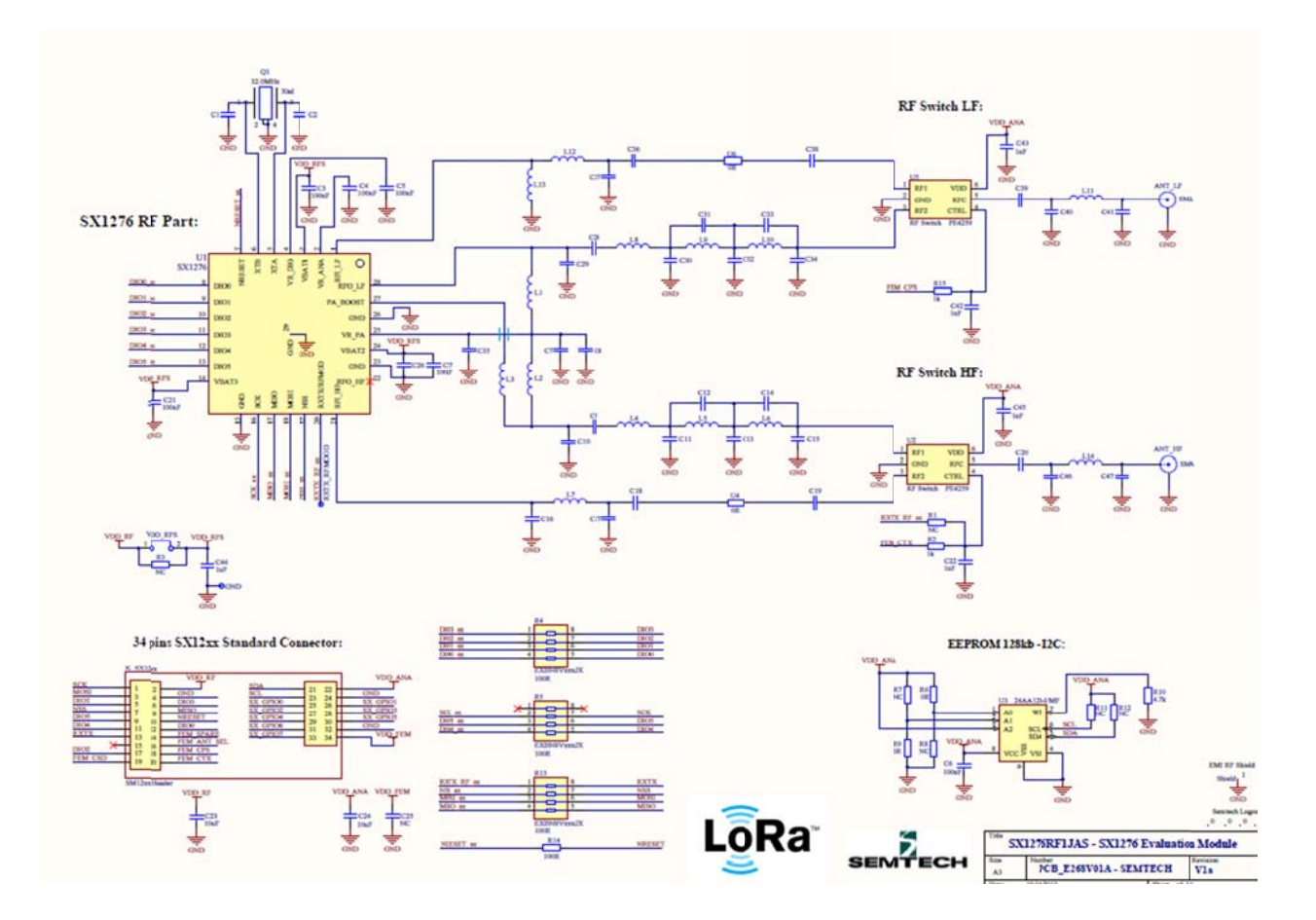

Figure 4: SX1276RF1JAS Module Schematic

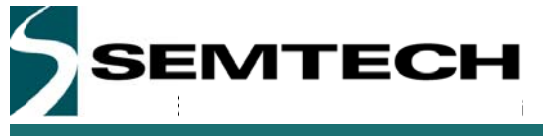

### 4.2.3 SX1276RF1KAS

The SX1276RF1KAS is targeted to the 490MHz and 915MHz frequency bands.

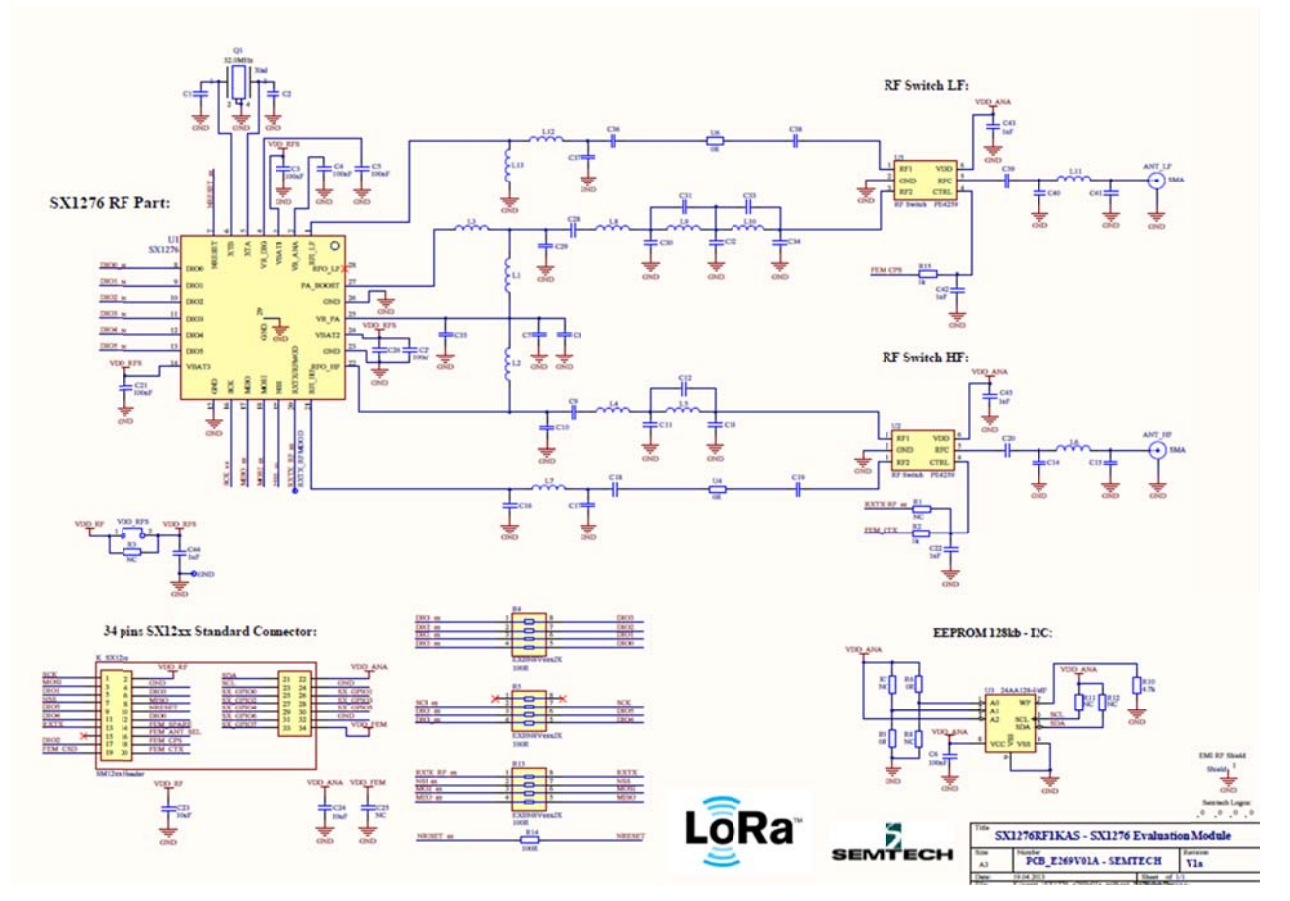

Figure 5: SX1276RF1KAS Module Schematic

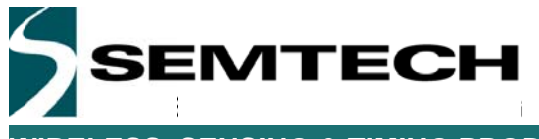

#### 4.2.4 Module Antenna

The SX1276RF1 modules are fitted with 2 RF antenna SMA connectors. Each antenna connection has been specifically designed to offer the best RF matching to a specific frequency band.

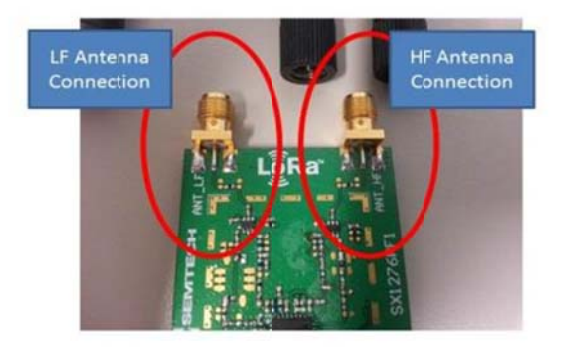

Figure 6: LF and HF Antenna Connection

Five antennas types could be delivered with kits. The antennas can be identified through their color dedicated or shape, to a specific frequency band (LF=169, 433 or 490MHz, HF=868 and 915 MHz). Antenna types and part numbers are subject to be changed.

Do not connect both antenna types at the same time on the module.

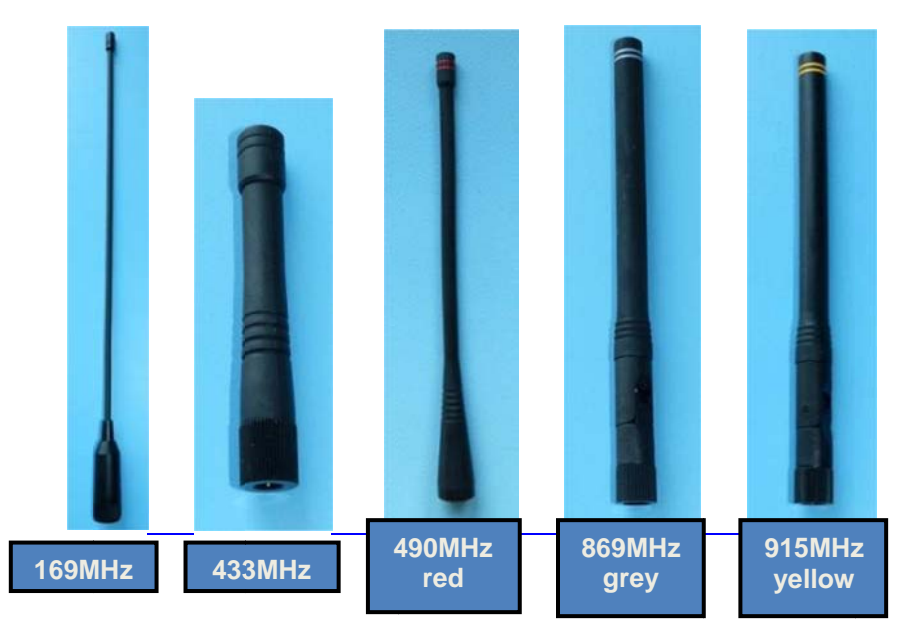

Figure 7: Frequency Band Targeted Antenna

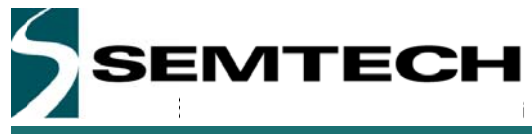

## 5 Eiger platform for PER Testing

### 5.1 Menu Description

The Eiger menu is organized around the touch screen which allows the user to set on the fly a limited number of parameters. We will here describe each menu window so that the user can quickly start doing PER testing.

The idea behind the PER demo is to set one of the Eiger platform as a transmitter and the other one as a receiver. Then both platforms can me moved away one from the other, in an urban or in an open field environment, to easily capture the PER between the transmitter and the receiver.

The PER demo operates in FSK or in LoRa modes so that the advantages and drawbacks of each modulation can been seen easily.

### 5.2 Using the Eiger platform

When booting up, the Eiger application will detect the hardware module connected to configure the RF parameters dedicated to each modules. Each hardware module is fitted with an EEPROM which is programmed at manufacturing. However, if for any reasons, the EEPROM cannot be read or has not be programmed, the following window is shown.

In case of doubt, the exact part number of the hardware module connected is written on the right side of the module.

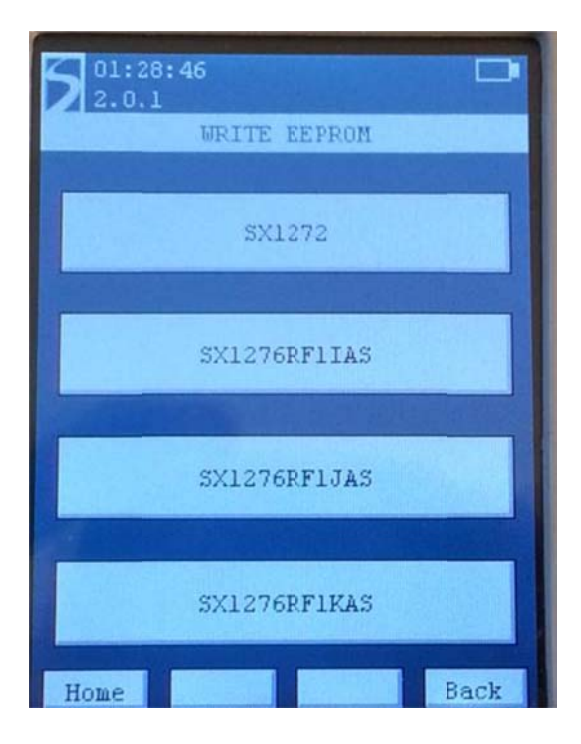

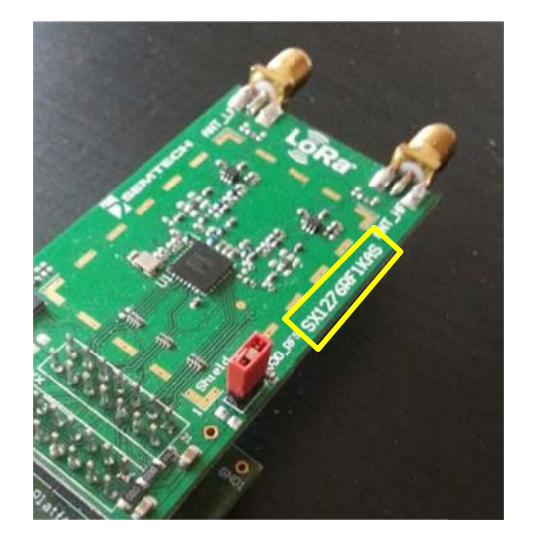

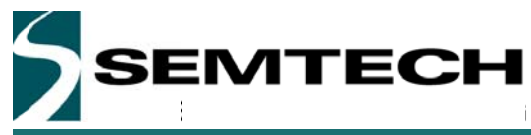

When the module is successfully detected, the home screen is the first window displayed on the control touch screen.

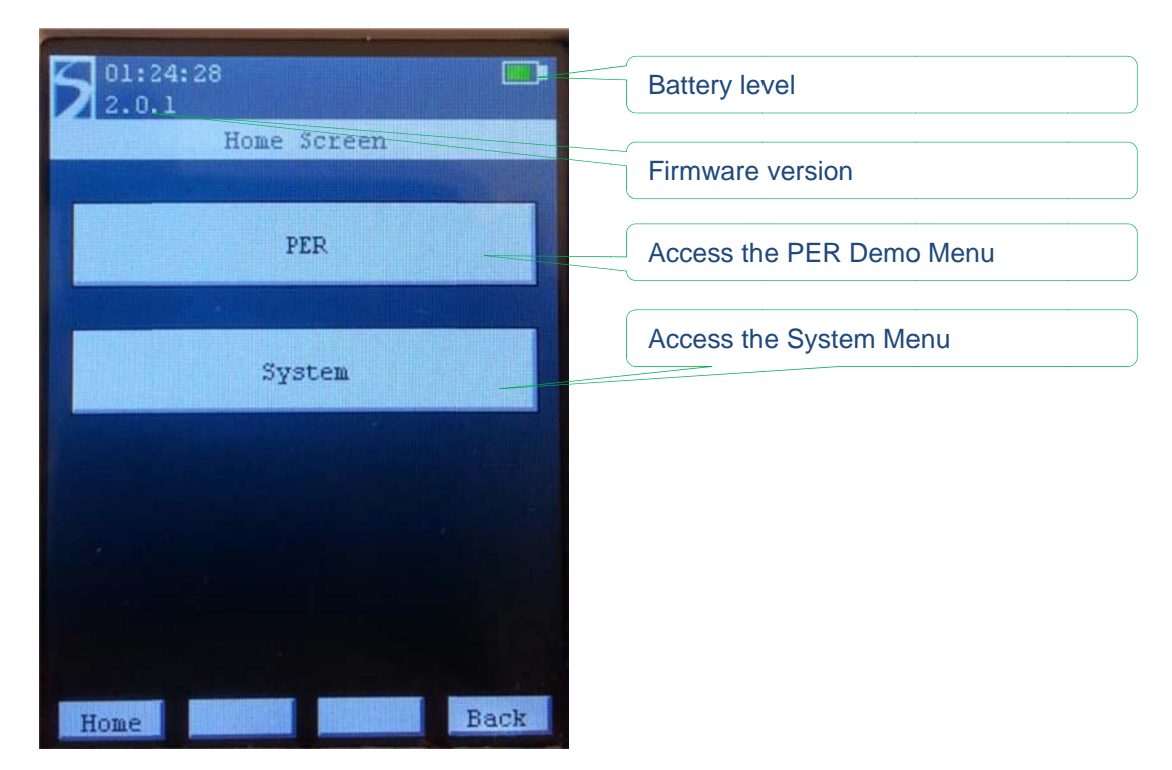

### 5.2.1 System Window

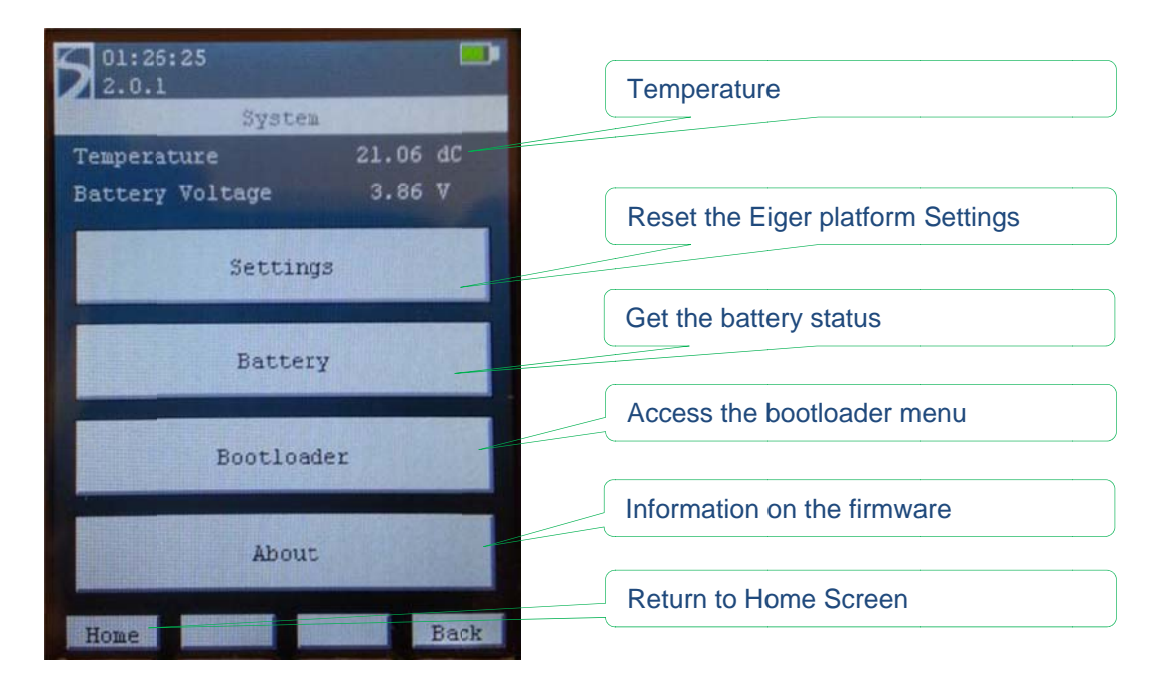

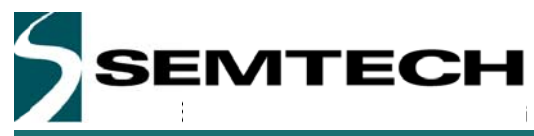

In case of miss-operation or to simply reset the Eiger module into a known state, it is possible the reset the touch screen parameters or to reset the device parameters to their default parameters.

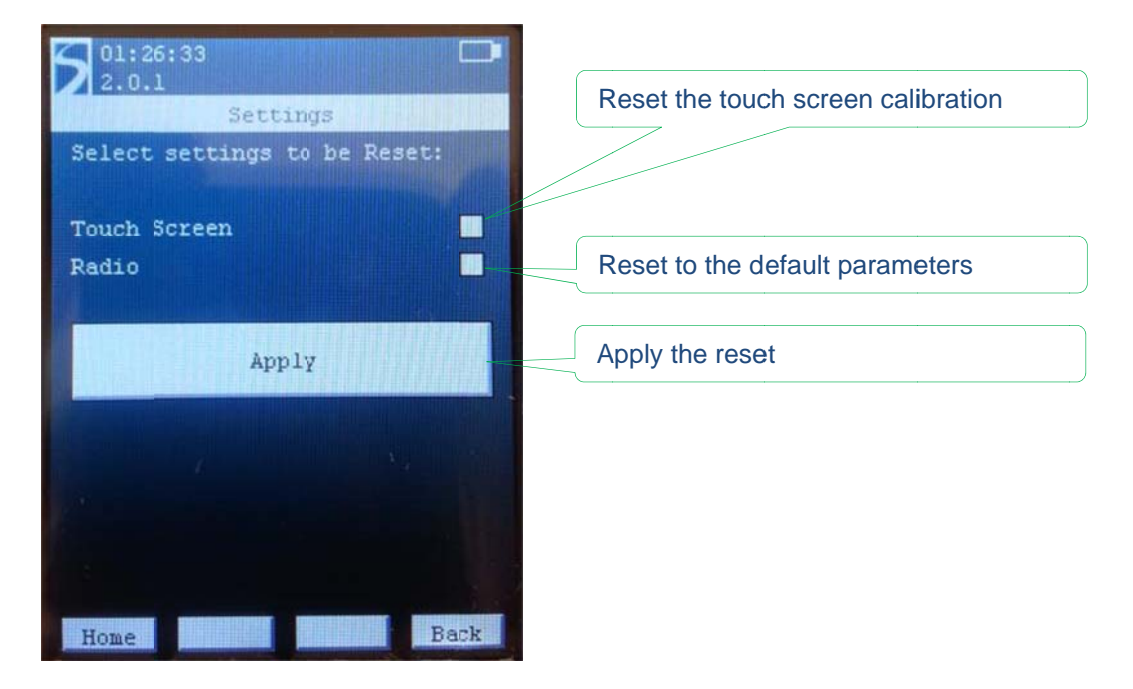

Once a box is ticked, "clicking" on the Apply button will reset the selected parameters. The ticked box will then go un-ticked.

#### 5.2.1.2 Battery

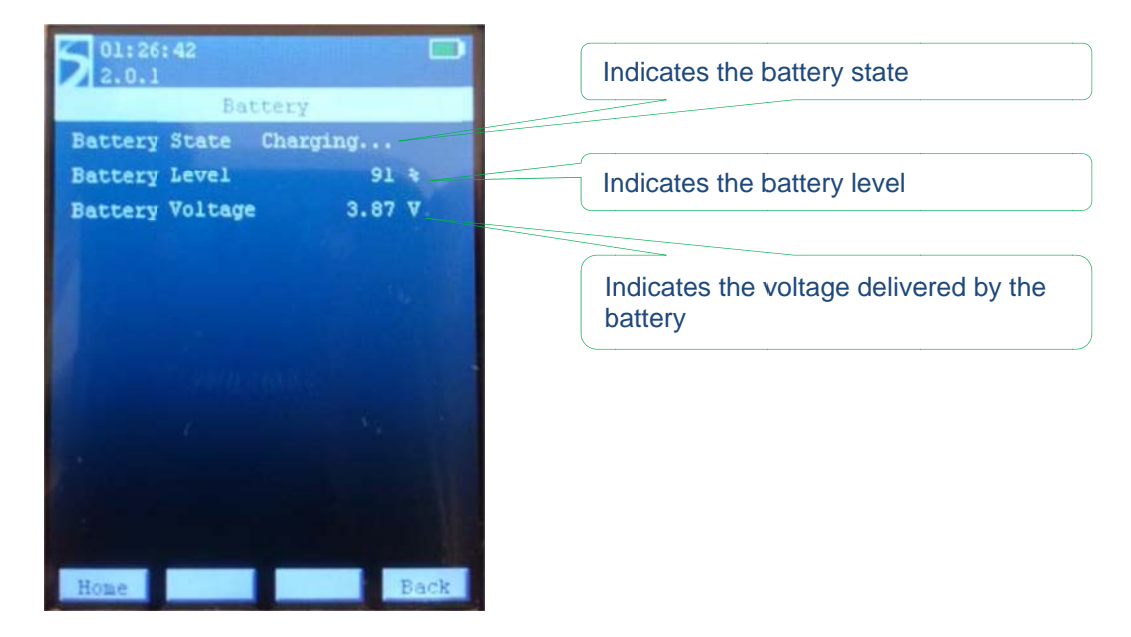

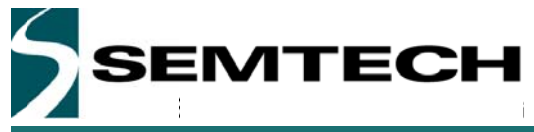

#### 5.2.1.3 Bootloader

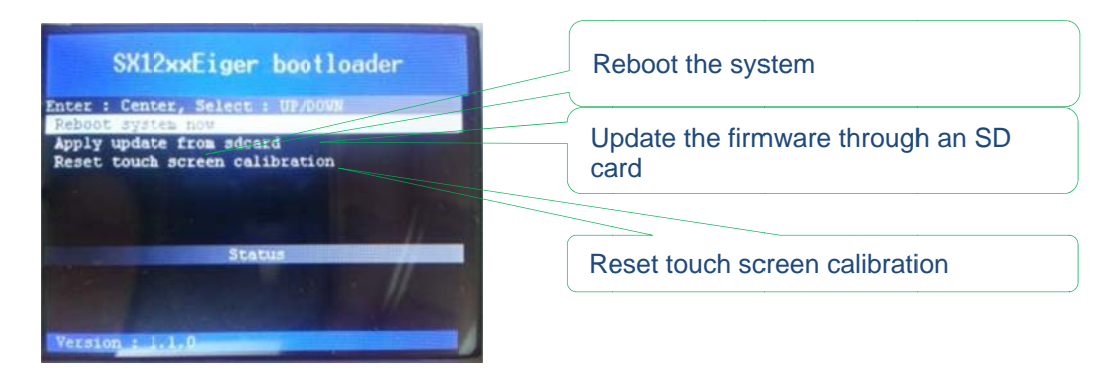

### 5.2.1.4 About

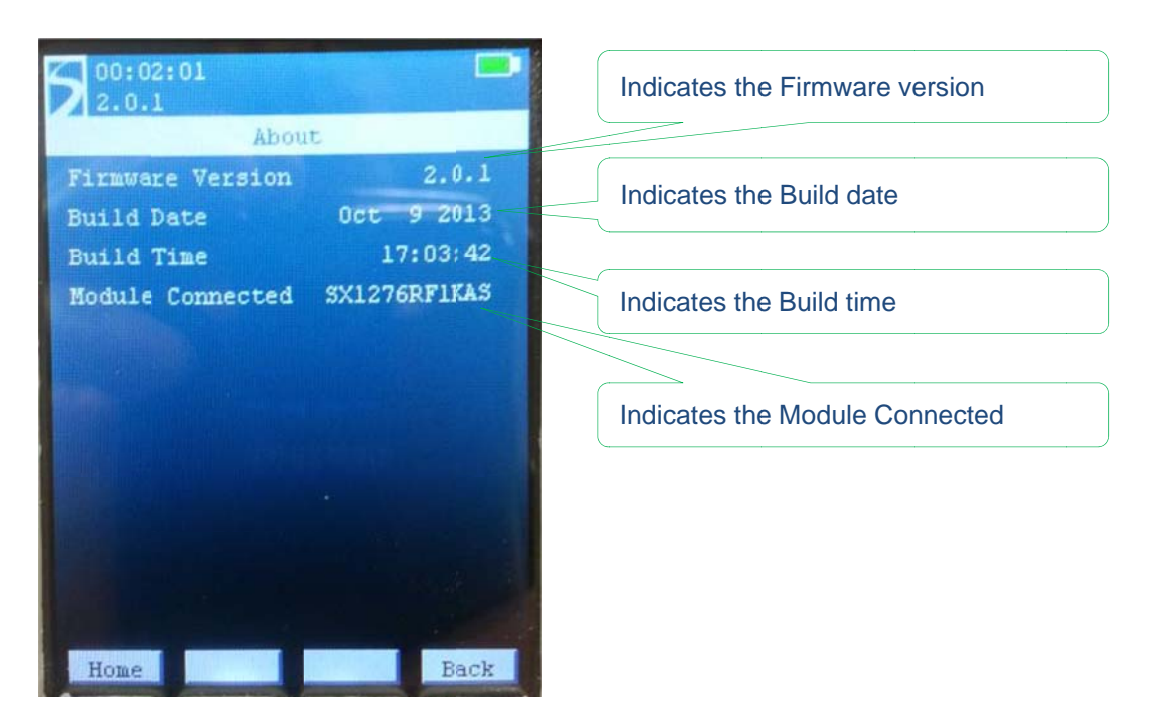

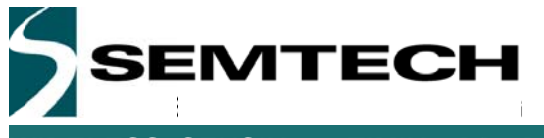

### 5.2.2 PER Demo Window

When entering the PER Demo Windows, the EEPROM on the module type is read so that the module connected can be used. If the EEPROM is faulty, not present or damaged, the following windows is displayed.

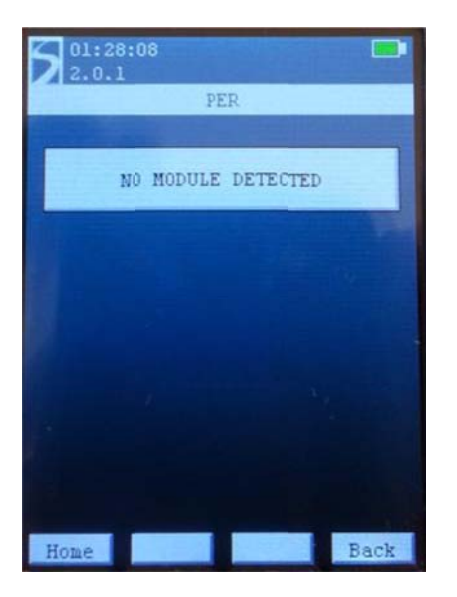

If the module is detected correctly, the PER demo is accessed and the following window is displayed.

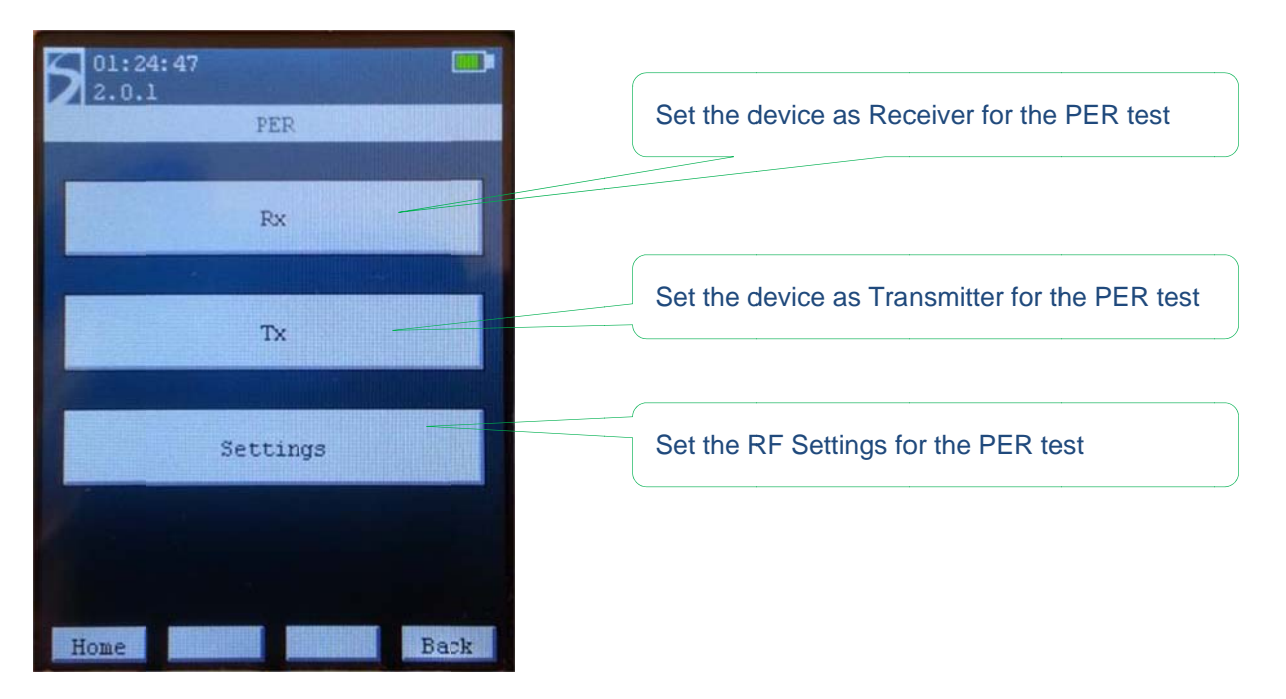

The PER Demo menu is the core of the Eiger platform testing. The menu is divided in three main areas, Tx, Rx and Settings. The PER Settings menu allows the user to set several parameters of the Radio for Tx and Rx.

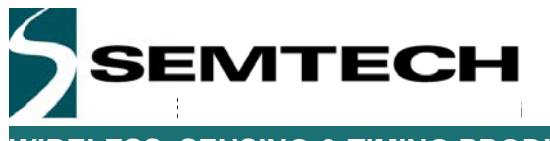

A text in green indicates that the value can be changed. For example, on the first window of the PER Setting screen, you will see:

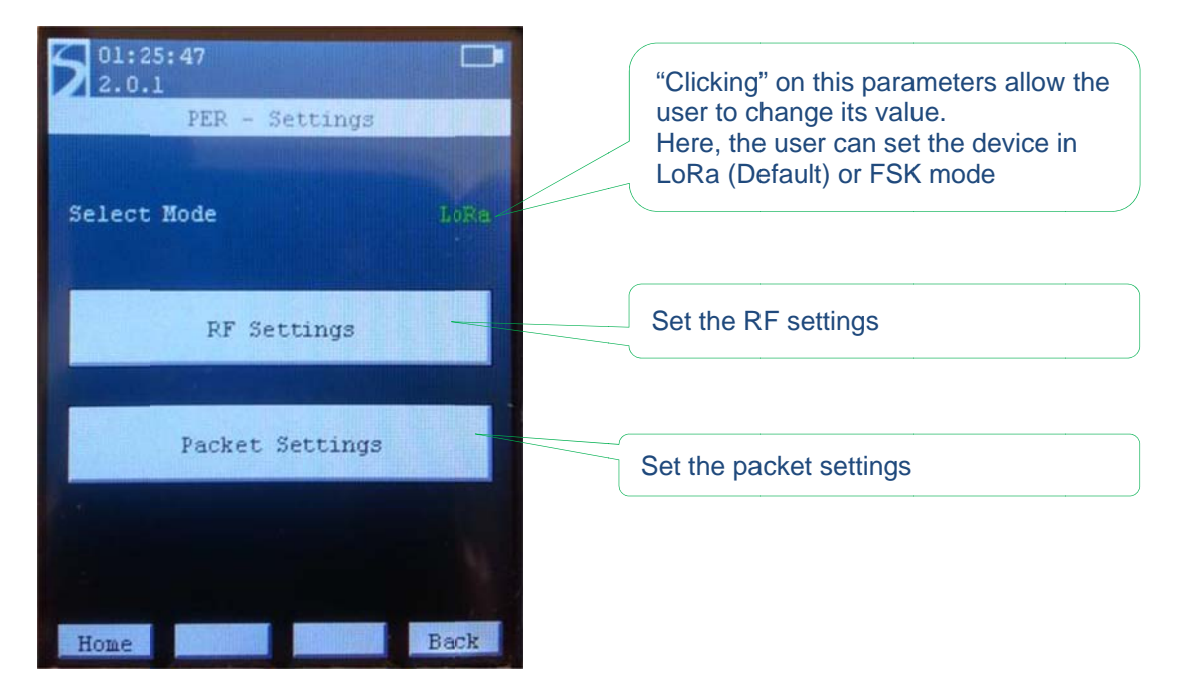

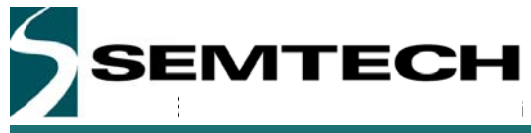

#### 5.2.2.1 PER Settings Menu running in FSK mode

For a given modulation, there is only a limited set of parameters that can be set by the user. Most of the parameters are set automatically in the software to keep the interface user friendly.

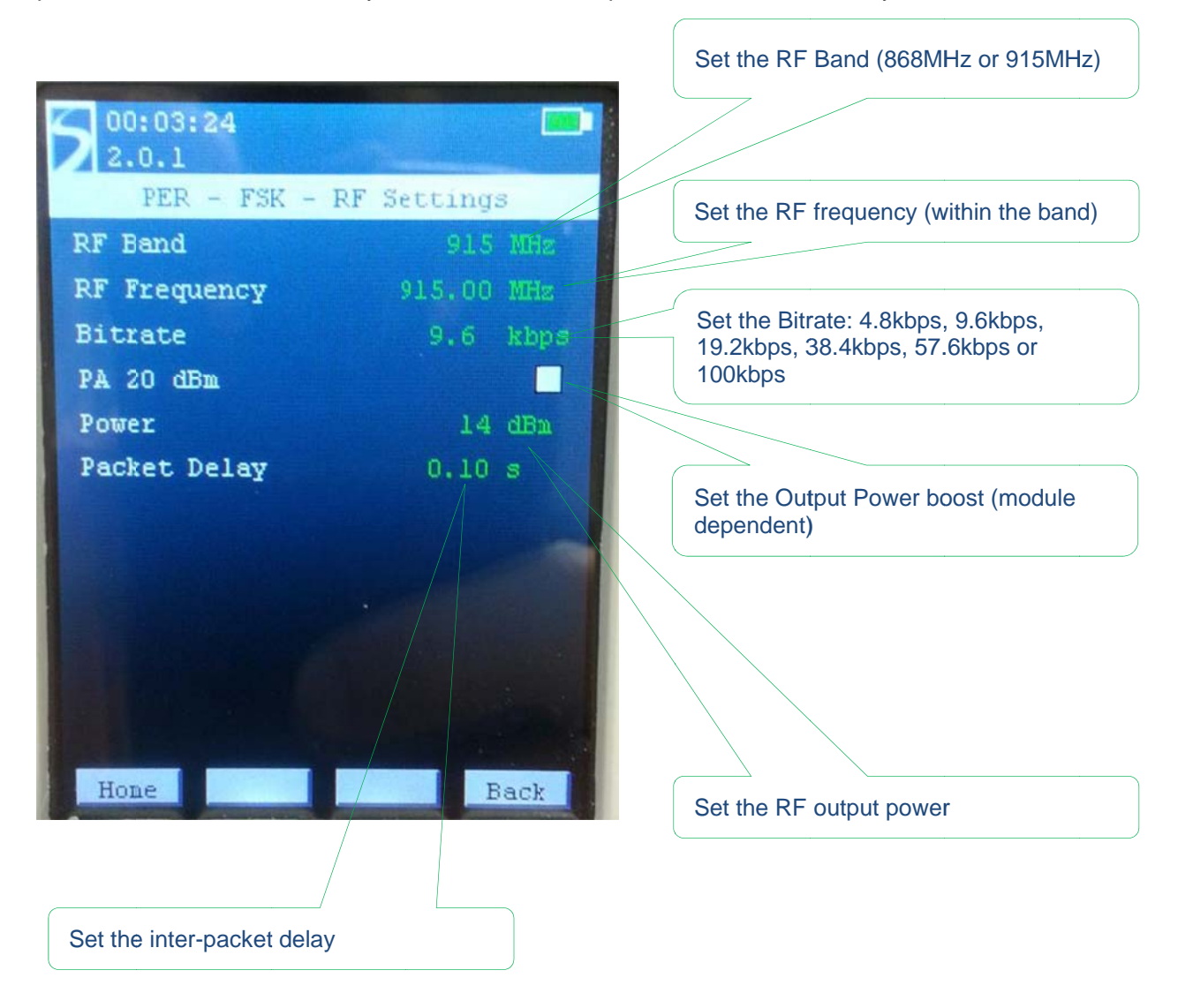

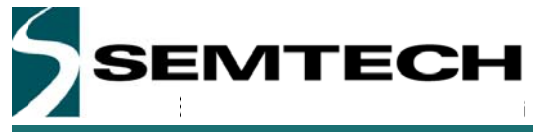

#### 5.2.2.2 PER Packet Settings Menu running in FSK mode

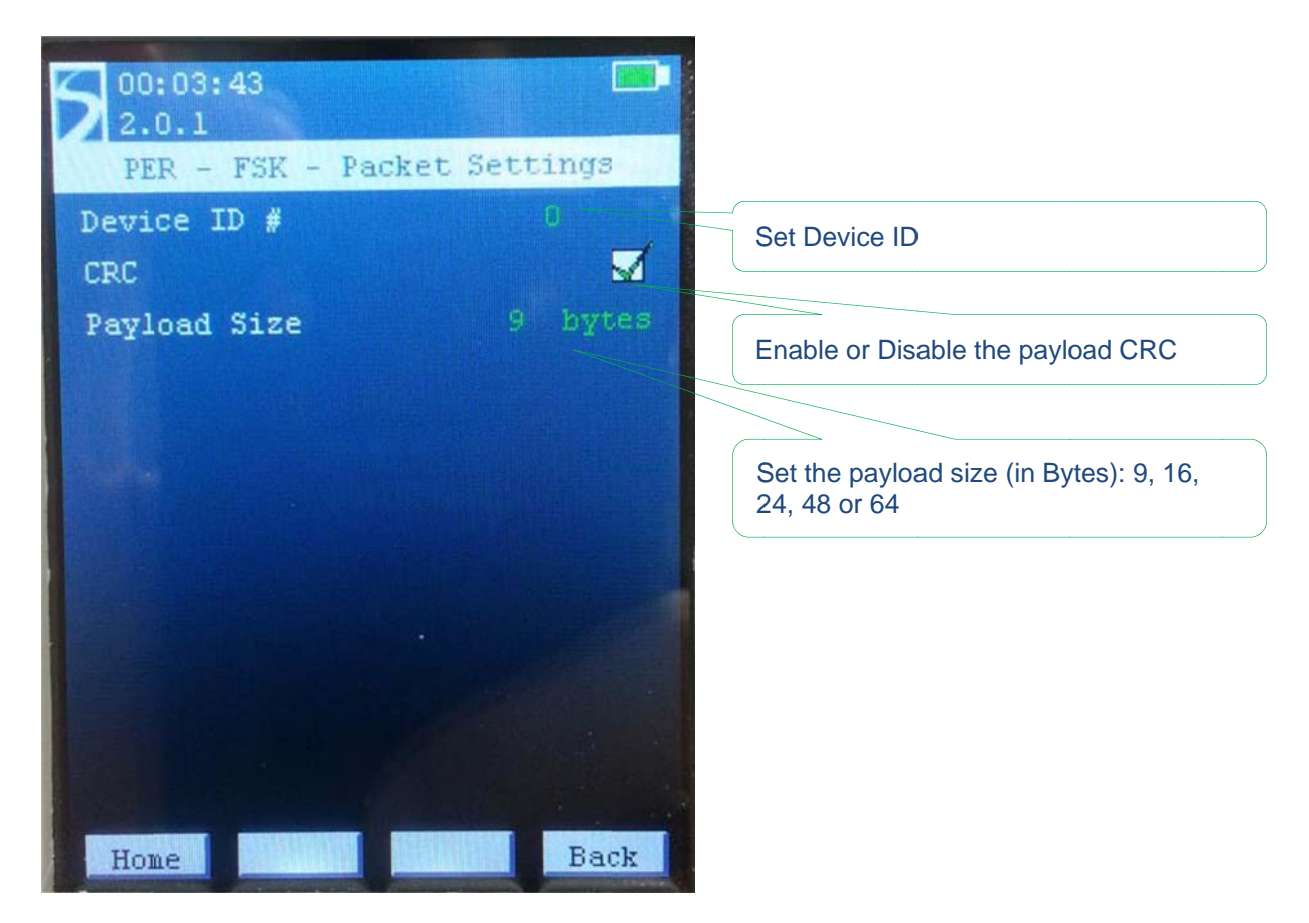

In FSK mode, the payload is built in the following way:

| Preamble<br>(8 Bytes) | SyncWord<br>(0x69-0x81-0x7E-0x96) | Payload<br>length<br>(1 Byte) | Payload<br>(Platform ID, 32-bit packet cnt, 'P', 'E', 'R', FCS, 'Padding [xx Bytes]') | CRC<br>(2 Bytes) |
|-----------------------|-----------------------------------|-------------------------------|---------------------------------------------------------------------------------------|------------------|
|-----------------------|-----------------------------------|-------------------------------|---------------------------------------------------------------------------------------|------------------|

The preamble length, the SyncWord and the basic payload structure cannot be changed by the user. However, the payload length is adjustable and the 'Padding' field will increase or decrease depending of the payload size. The CRC can also be enabled or disabled from the packet settings menu. All in all the smallest packet will be 22 bytes long and the longest packet will be 78 bytes long in total.

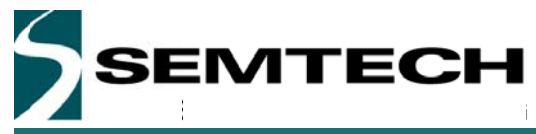

#### 5.2.2.3 PER Settings Menu running in LoRa mode

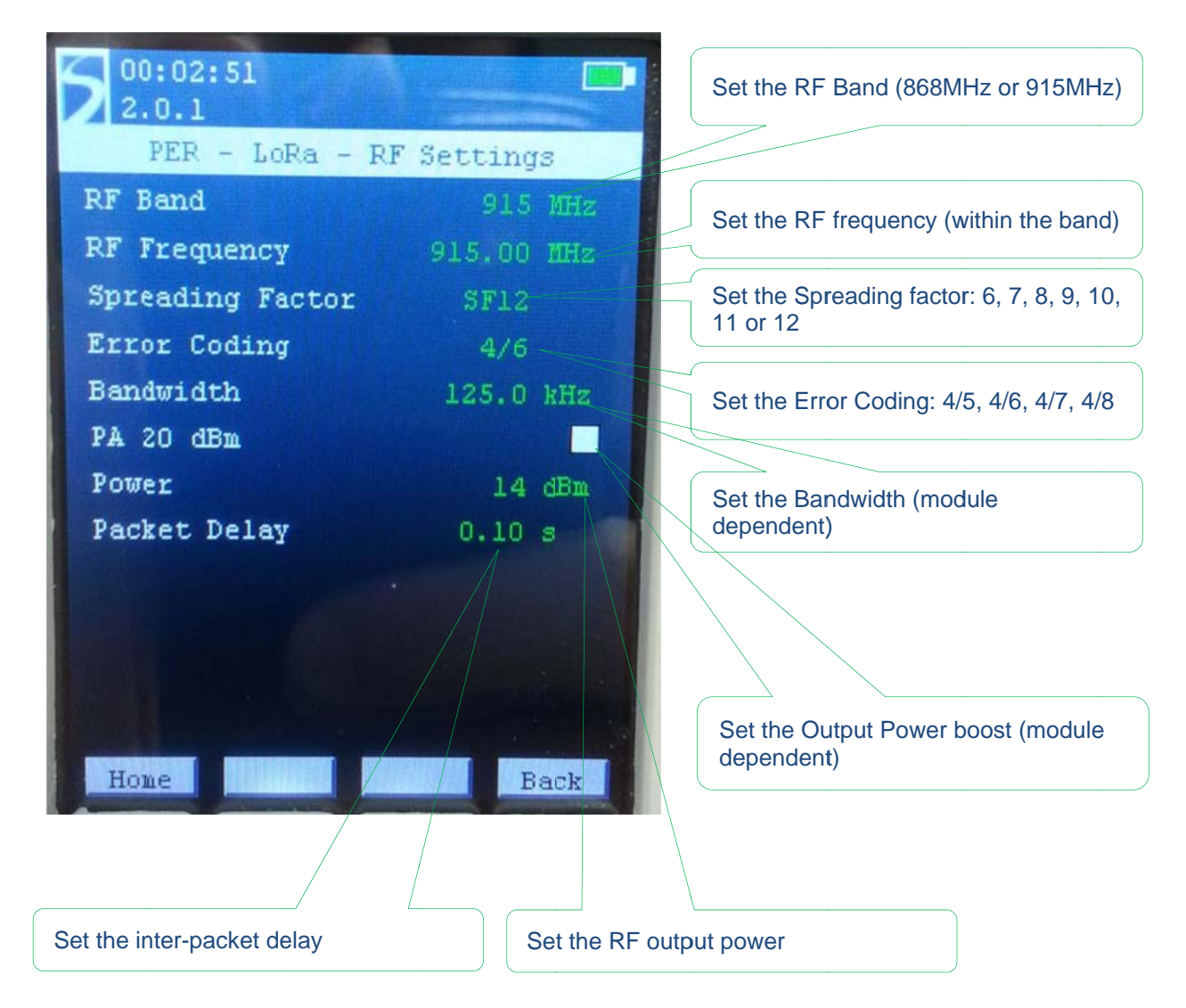

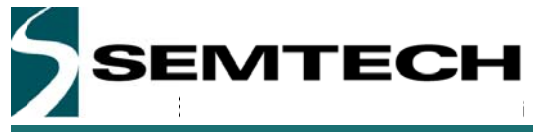

#### 5.2.2.4 PER Packet Settings Menu running in LoRa mode

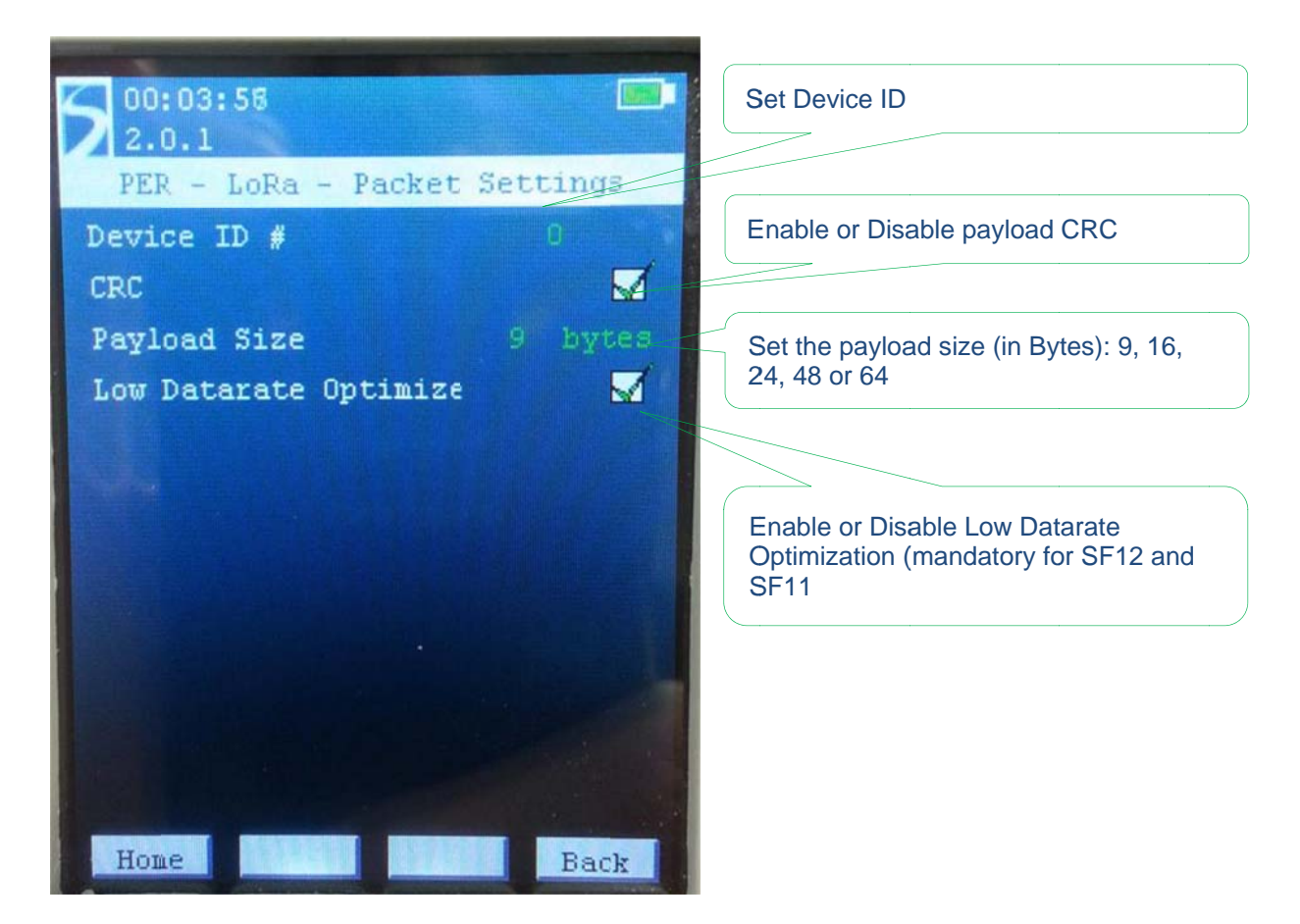

In LoRa mode, the payload is built in the following way:

| Preamble  | Header    | Payload                                                                    | CRC       |
|-----------|-----------|----------------------------------------------------------------------------|-----------|
| (8 Symb.) | (8 Symb.) | (Platform ID, 32-bit packet cnt, 'P', 'E', 'R', FCS, 'Padding [xx Bytes]') | (2 Bytes) |

The preamble length, the Header and the basic payload structure cannot be changed by the user. However, the payload length is adjustable and the 'Padding' field will increase or decrease depending of the payload size. The CRC can also be enabled or disabled from the packet settings menu.

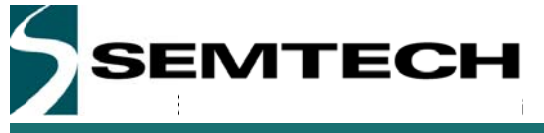

#### 5.2.2.5 PER TX Mode

Once the RF parameters are set, putting the Eiger module in TX mode will initiate the packet transmission. The TX window displays the RF parameters and the number of packet sent since the beginning of the test.

#### PER Tx window in Lora mode:

| 5 00:04:37<br>2.0.1<br>PER - LoRa | - Tx Mode  | TX Modulation para  | meters |
|-----------------------------------|------------|---------------------|--------|
| Power                             | 14 dian    |                     |        |
| RF Frequency                      | 915.00 MNz |                     |        |
| Spreading Factor                  | SF12       |                     |        |
| Error Coding                      | 4/6        | Number of packet se | ent    |
| Bandwidth                         | 125.0 kHz  |                     |        |
| Payload Size                      | 9 bytes    |                     |        |
| Packet #                          | 12         |                     |        |
|                                   |            |                     |        |
|                                   |            | Reset the counter   |        |
|                                   |            |                     |        |
|                                   |            |                     |        |
|                                   |            |                     |        |
| Home                              | Reset Back |                     |        |

#### PER Tx window in FSK mode:

| 5 00:05:00<br>2.0.1                                          | - Tx Mode                                         |
|--------------------------------------------------------------|---------------------------------------------------|
| Power<br>RF Frequency<br>Bitrate<br>Payload Size<br>Packet # | 14 dBn<br>915.00 MHz<br>9.6 kbps<br>9 bytes<br>46 |
| Home                                                         | Reset Back                                        |

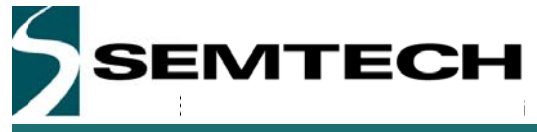

#### 5.2.2.6 PER RX Mode

PER Rx window in Lora mode:

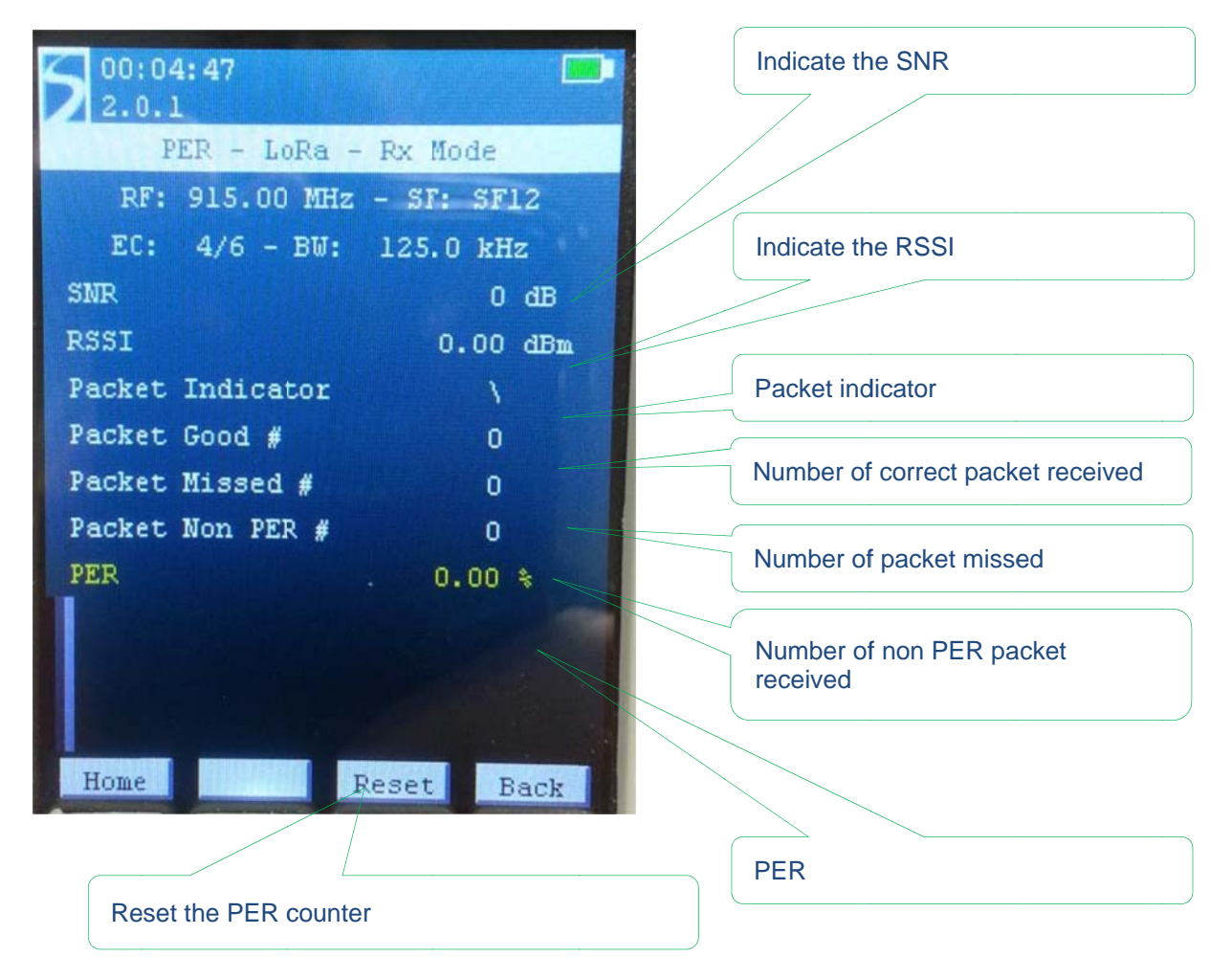

In LoRa mode, when sub-noise reception is occurring (SNR < 0), the displayed RSSI value is extrapolated using the SNR indicator. When the SNR > 0, the actual SNR is not computed and the value is clamped.

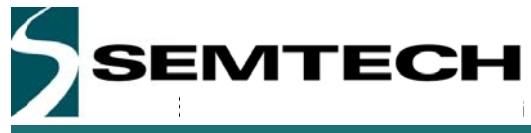

#### SX1276 Development Kit USER GUIDE

#### WIRELESS, SENSING & TIMING PRODUCTS

PER Rx window in FSK mode:

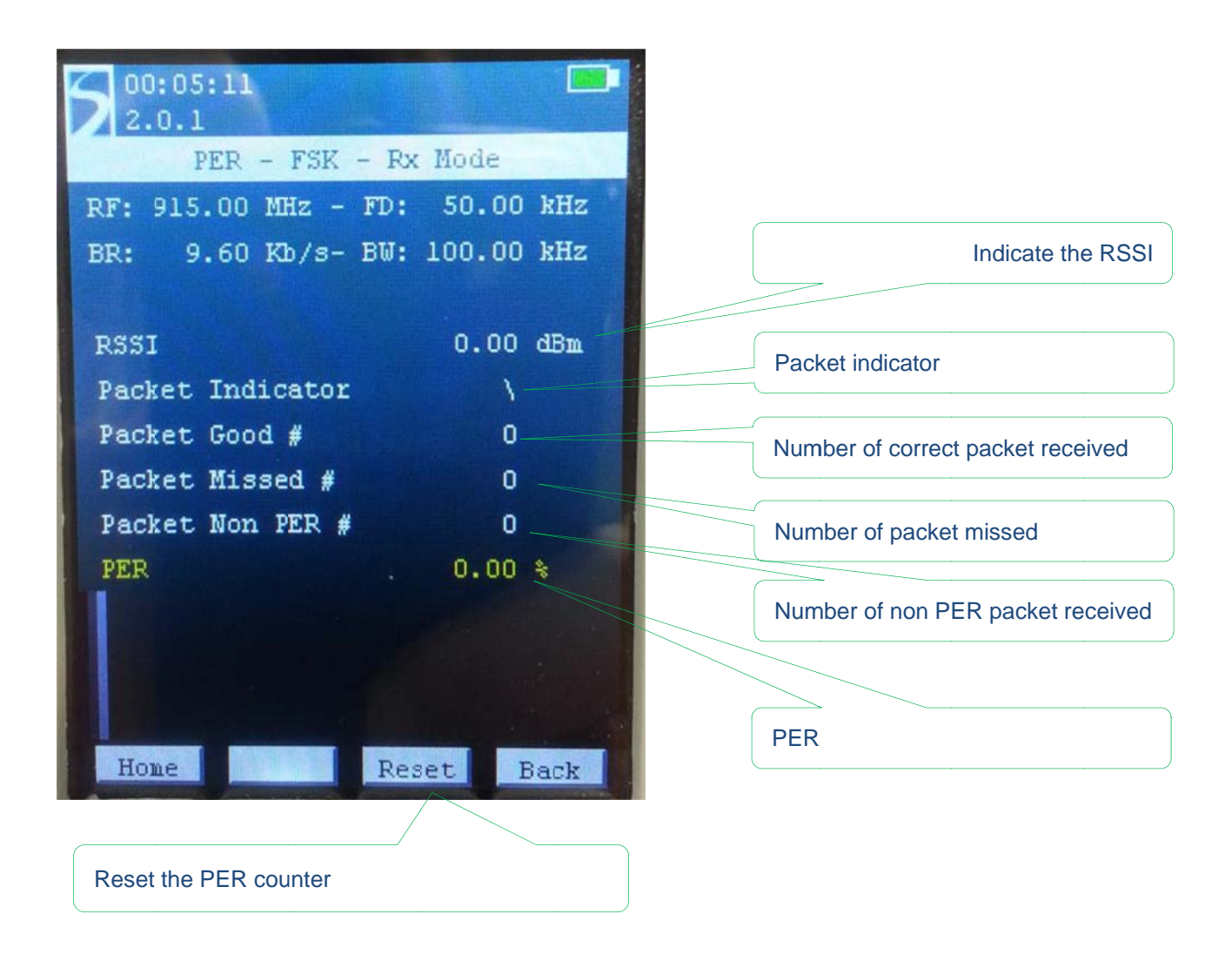

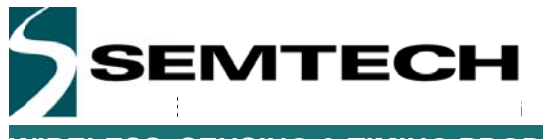

### 5.2.3 PER Rx Bar-graph

In Rx mode, a bar-graph indicates the distribution of the error over time. This is especially useful to detect the cause of the error, whether a burst of noise in the frequency band or if the device in in the limit of reception range. The examples below highlight what each case looks like:

 Here, the device is at the limit of the reception range
 Blue: the reception is good and we are receiving every packet sent

 FER
 6.35 %
 Geodetic content of the reception content of the reception content of the recepting content of the recepting content of the rec

As we can see in the picture below, the device lost many packets in a short amount of time.

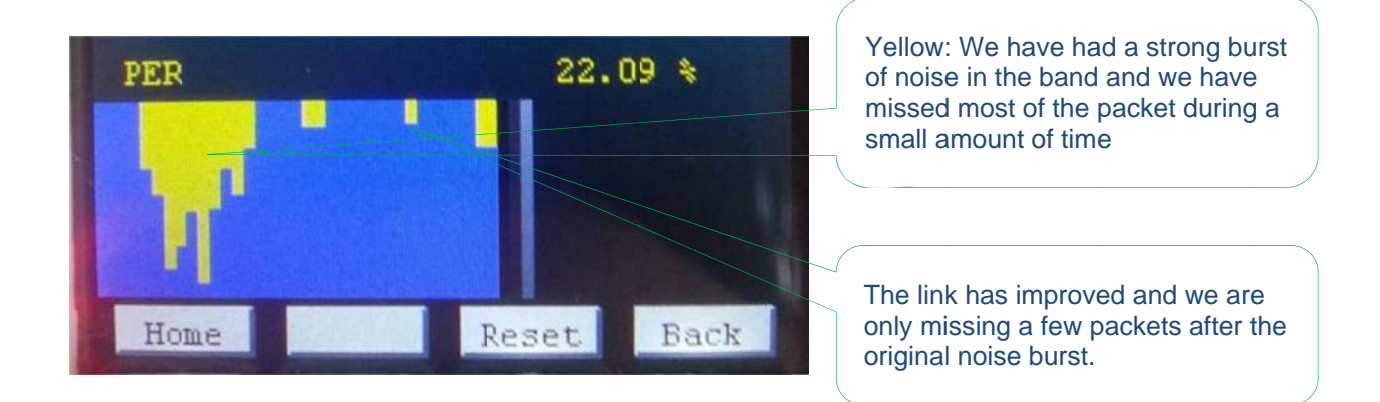

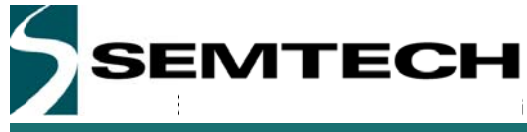

## 6 SX1276SKA Software Description

The SX1276SKA is organized on a PC software GUI communicating through USB with the Eiger platforms. In this situation, the Eiger platforms are only used as a gateway to communicate with the SX1276.

### 6.1 SX1276SKA Quick start Guide

It is recommended that this user guide is read in conjunction with the SX1276 datasheet.

- 1. Plug the Eiger Platform USB ports to the computer (one USB is used to power the platform while the other USB is used for communication).
- 2. Run the SX1276 User Interface software: Start > All Programs > SX1276SKA > SX1276SKA
- 3. The SX1276SKA should connect automatically to the User Interface Software. If not, click on the USB connect button, located in the top left hand corner of the window toolbar.
- 4. Once connected the SX1276SKA shows the default configuration of the SX1276 register settings upon power-up. If the EVK is not connected, the GUI screen is grayed out and an error message is displayed in the bottom left hand corner of the status bar.

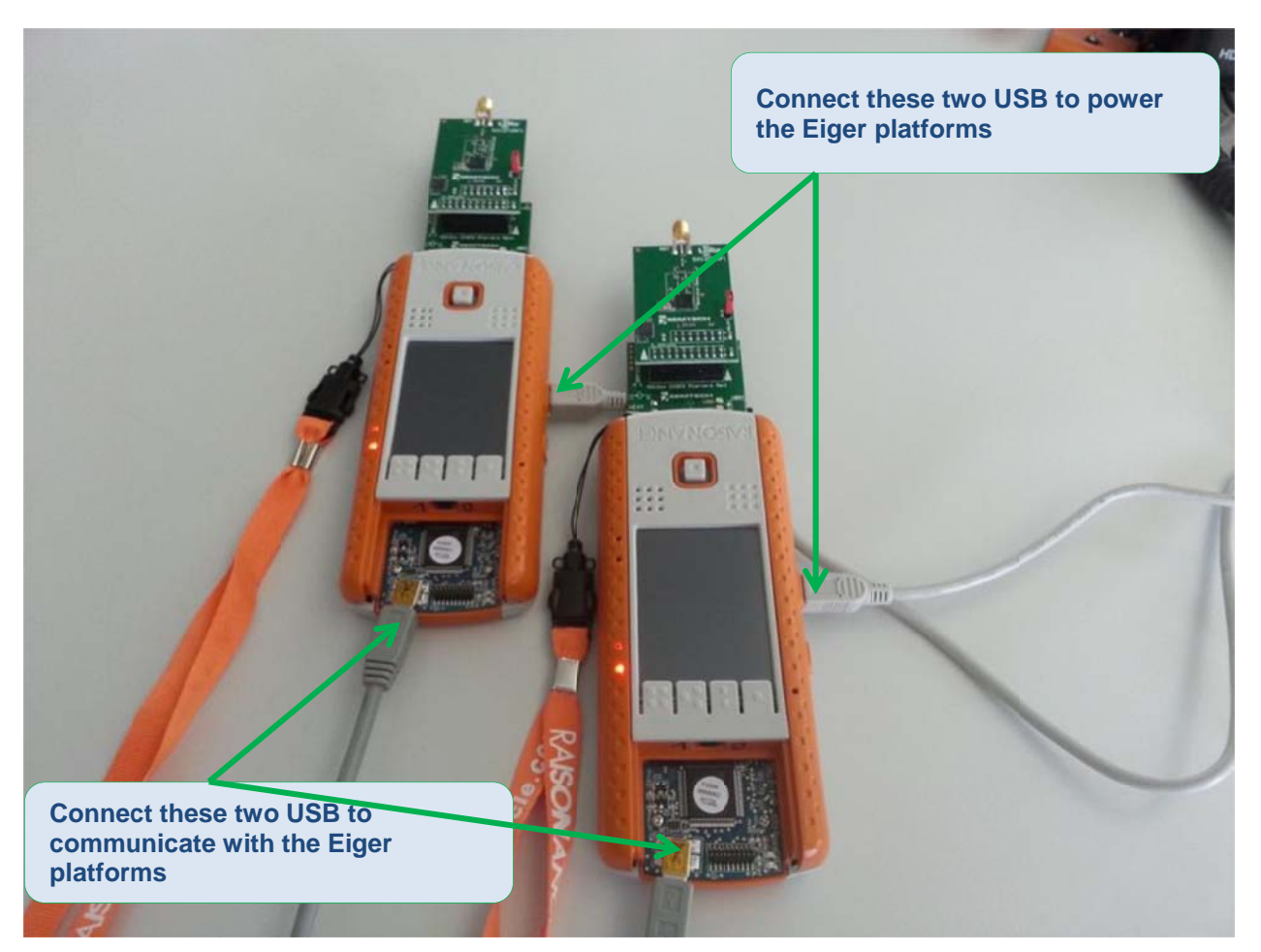

Figure 8: Connect both USB ports to use the SX1276SKA

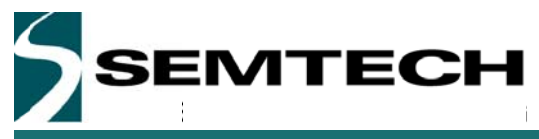

The SX1276SKA has been developed to test all the capabilities and features of the FSK and LoRa modems present in the device. However, both modems have different control commands and must be operated independently.

| SX1276 Starler Kit A                                                             |                                                                                                    |
|----------------------------------------------------------------------------------|----------------------------------------------------------------------------------------------------|
| File Action Tools Help                                                           |                                                                                                    |
| 🚰 🛃 🐢 Modem LoRa FSK Reset 🔄 👌 Reg Monitor: ON OFF 💿                             |                                                                                                    |
| → Opens Registers window                                                         | Irq flags                                                                                               |
| > Refresh all registers value                                                    | <ul> <li>RxReady</li> <li>TxReady</li> </ul>                                                            |
| Set Radio in LoRa or FSK                                                         | PIILock                                                                                                 |
| Connect or disconnect to the module                                              | Rssi                                                                                                    |
| Save Radio configuration                                                         | Timeout                                                                                                 |
|                                                                                  | Preamble                                                                                                |
| └──→ Load Radio Configuration                                                    | SyncAddressMatch                                                                                        |
|                                                                                  | FifoFull                                                                                                |
|                                                                                  | Eifel avel                                                                                              |
|                                                                                  | EifoCverrun                                                                                             |
|                                                                                  | Brades/Cast                                                                                             |
|                                                                                  | PacketSent                                                                                              |
| SX1276SKA Version                                                                |                                                                                                    |
| Eiger Module Firmware Version                                                    | LowEat                                                                                                  |
| $\rightarrow$ SX1276 Chinset Version                                             |                                                                                                    |
|                                                                                  | Operating mode                                                                                          |
| currently loaded                                                                 | <ul> <li>Sleep          <ul> <li>Standby</li> <li>Synth. Tx</li> <li>Transmitter</li> </ul> </li> </ul> |
|                                                                                  | 🗇 Synth. Rx 🔘 Receiver                                                                                  |
| Version: 1.0.Beta5 Firmware Version: 2.0.B1   Chip version: 1.1   Config File: - | Connection status: 🧉                                                                                    |

#### Figure 9: SX1276 window organization

While this approach has limitation on testing the system capability of the device, it allows the user to thoroughly evaluate the device from the radio point of view

This chapter is presenting the various windows and field that controls the radio operations. While some controls can be obvious, some others may need the user to refer to the datasheet to get a full description of the commands.

A load radio configuration is implemented and allows the opening of SX1276SKA configuration files (.cfg). This is implemented through a standard Windows file dialog box and may also be accessed through the short cut buttons of the Window Toolbar.

In the same way, it is possible to save the SX1276SKA configuration files (.cfg). This is implemented through a standard Windows file dialog box. The default file name is the last configuration file saved.

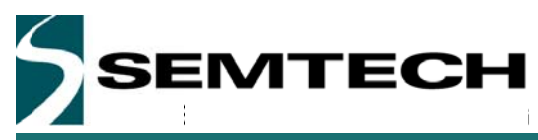

For reference purposes, it is possible to display the register map of the device. This can help the user to refer to the datasheet register when testing the device.

| Register          | Addr | Value | Register         | Addr | Value | Register       | Addr | Value | Register      | Addr | Value |
|-------------------|------|-------|------------------|------|-------|----------------|------|-------|---------------|------|-------|
| RegFifo           | 0x00 | 0x00  | RegRxTineout1    | 0x20 | 0x00  | RegDioMapping1 | 0x40 | Ox00  | RegTest60     | 0x60 | 0x00  |
| RegOpMode         | 0x01 | 0x01  | RegRxTineout2    | 0x21 | 0x00  | RegDioMapping2 | 0x41 | 0x00  | RegAgeRef     | 0x61 | Ox1C  |
| RegBitrateMsb     | 0x02 | Ox1A  | RegRxTineout3    | 0x22 | 0x20  | RegVersion     | 0x42 | 0x11  | RegAgcThresh1 | 0x62 | 0x0E  |
| RegBitrateLsb     | 0x03 | 0x09  | RegRxDeay        | 0x23 | 0x00  | RegTest43      | 0x43 | 0x00  | RegAgeThresh2 | 0x63 | 0x5B  |
| RegFdevMsb        | 0x04 | 0x00  | RegOsc           | 0x24 | 0x05  | RegPliHop      | 0x44 | 0x20  | RegAgcThresh3 | 0x64 | 0xCC  |
| RegFdevLsb        | 0x05 | 0x52  | RegPreanbleMsb   | 0x25 | 0x00  | RegTest45      | 0x45 | 0x00  | RegTest65     | 0x65 | 0x0E  |
| RegFrfMsb         | 0x06 | OxE4  | RegPreanbleLsb   | 0x26 | 0x03  | RegTest46      | 0x46 | 0x00  | RegTest66     | 0x66 | Ox41  |
| RegFrfMid         | 0x07 | 0xC0  | RegSyncConfig    | 0x27 | 0x93  | RegTest47      | 0x47 | 0x00  | RegTest67     | 0x67 | 0x50  |
| RegFrfLsb         | 0x08 | 0x00  | RegSync/alue1    | 0x28 | 0x55  | RegTest48      | 0x48 | 0x00  | RegTest68     | 0x68 | 0x00  |
| RegPaConfig       | 0x09 | 0x0F  | RegSync/alue2    | 0x29 | 0x55  | RegTest49      | 0x49 | 0x00  | RegTest69     | 0x69 | 0x00  |
| RegPaRamp         | 0x0A | 0x19  | RegSync/alue3    | 0x2A | 0x55  | RegTest4A      | 0x4A | Ox00  | RegTest6A     | 0x6A | 0x00  |
| RegOcp            | 0x0B | 0x2B  | RegSync/alue4    | 0x2B | 0x55  | RegTaxo        | 0x4B | Ox09  | RegTest68     | 0x6B | 0x00  |
| RegLna            | 0x0C | 0x20  | RegSync/alue5    | 0x2C | 0x55  | RegTest4C      | 0x4C | 0x00  | RegTest6C     | 0x6C | 0xA0  |
| RegRxConfig       | 0x0D | 0x00  | RegSync/alue6    | 0x2D | 0x55  | RegPaDac       | 0x4D | 0x84  | RegTest6D     | 0x6D | 0x00  |
| RegRssiConfig     | 0x0E | 0x02  | RegSync/alue7    | 0x2E | 0x55  | RegTest4E      | 0x4E | 0x00  | RegTest6E     | 0x6E | 0x0F  |
| RegRessiCollision | 0x0F | 0x0A  | RegSync/alue8    | 0x2F | 0x55  | RegTest4F      | 0x4F | 0x00  | RegTest6F     | 0x6F | 0x0B  |
| RegRosiThresh     | 0x10 | OxFF  | RegPackstConfig1 | 0x30 | 0x90  | RegTest50      | 0x50 | 0x00  | RegPll        | 0x70 | 0xD0  |
| RegRssiValue      | 0x11 | 0x00  | RegPackstConfig2 | 0x31 | 0x00  | RegTest51      | 0x51 | 0x00  | RegTest71     | 0x71 | 0x00  |
| RegRxBw           | 0x12 | 0x15  | RegPayleadLength | 0x32 | 0x01  | RegTest52      | 0x52 | 0x00  | RegTest72     | 0x72 | 0x14  |
| RegAfcBw          | 0x13 | 0x0B  | RegNodeAdrs      | 0x33 | 0x00  | RegTest53      | 0x53 | 0x00  | RegTest73     | 0x73 | 0x00  |
| RegOokPeak        | 0x14 | 0x28  | RegBroalcastAdrs | 0x34 | 0x00  | RegTest54      | 0x54 | 0x00  | RegTest74     | 0x74 | 0x00  |
| RegOokFix         | 0x15 | 0x0C  | RegFifoTuresh    | 0x35 | 0x0F  | RegTest55      | 0x55 | 0x00  | RegTest75     | 0x75 | 0x00  |
| RegOokAvg         | 0x16 | 0x12  | RegSeqConfig1    | 0x36 | 0x00  | RegTest56      | 0x56 | 0x00  | RegTest76     | 0x76 | 0x00  |
| RegRes17          | 0x17 | 0x47  | RegSeqConfig2    | 0x37 | 0x00  | RegTest57      | 0x57 | 0x00  | RegTest77     | 0x77 | 0x00  |
| RegRes18          | 0x18 | 0x32  | RegTimeResol     | 0x38 | 0x00  | RegTest58      | 0x58 | 0x00  | RegTest78     | 0x78 | 0x00  |
| RegRes 19         | 0x19 | 0x3E  | RegTime1Coef     | 0x39 | OxF5  | RegTest59      | 0x59 | 0x00  | RegTest79     | 0x79 | 0x00  |
| RegAfcFei         | 0x1A | 0x00  | RegTime2Coef     | 0x3A | 0x20  | RegTest5A      | 0x5A | 0x00  | RegTest7A     | 0x7A | 0x00  |
| RegAfcMsb         | 0x1B | 0x00  | RegImag:Cal      | 0x3B | 0x82  | RegFormerTemp  | 0x5B | 0x00  | RegTest7B     | 0x7B | 0x00  |
| RegAfcLsb         | 0x1C | 0x00  | RegTemp          | 0x3C | OxF6  | RegTest5C      | 0x5C | 0x07  | RegTest7C     | 0x7C | 0x00  |
| RegFeiMsb         | 0x1D | 0x00  | RegLowBat        | 0x3D | 0x02  | RegBitrateFrac | 0x5D | 0x00  | RegTest7D     | 0x7D | 0x00  |
| RegFeiLsb         | 0x1E | 0x00  | RegirqFlags1     | 0x3E | 0x80  | RegTest5E      | 0x5E | 0x00  | RegTest7E     | 0x7E | 0x00  |
| RegPreambleDetect | 0x1F | 0x40  | RegirgFlags2     | 0x3F | 0x40  | RegTest5F      | 0x5F | 0x00  | RegTest/F     | 0x7F | 0x00  |

#### Figure 10: Register table

For advance user only, it is also possible to read or write the register directly by pressing the <CTRL>+<ALT>+<T> keys of the PC keyboard simultaneously.

| Registers |         |      |  |
|-----------|---------|------|--|
|           | Address | Data |  |
|           | 0x01    | 0x81 |  |
|           | Write   | Read |  |
|           |         |      |  |
|           |         |      |  |
|           |         |      |  |
|           |         |      |  |
|           |         |      |  |
|           |         |      |  |
|           |         |      |  |
|           |         |      |  |
|           |         |      |  |
|           |         |      |  |

This window allows the user to write to and read from the contents of individual configuration register addresses. Note that address and data are entered in hexadecimal format.

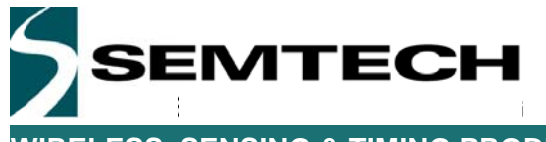

### 6.2 LoRa Mode

### 6.2.1 LoRa Menu

By default, when the application is launched, the SX1276SKA is configured in LoRa.

| File       Action       Help         Impodement       Lots       FSX       Reset       Impodement         Refresh all<br>registers value       Impodement       PayloadCreferor       ValidHeader         Direct access to sub menu       Opens Registers window       Indicates the Modem IRQ and Modem status       Moden status         Indicates the Modem IRQ and Modem operating Mode       Signal detected       Operating mode         Signal detected       Operating mode       Signal detected         Operating mode       Signal detected       Operating mode         Indicates the Modem operating Mode       Signal detected       Operating mode | SX1276 Starter Kit A                                                                                                    |                                                                                                    |
|----------------------------------------------------------------------------------------------------|----------------------------------------------------------------------------------------------------|----------------------------------------------------------------------------------------------------|
| Refresh all<br>registers value<br>Direct access to sub menu<br>Opens Registers window<br>Indicates the Modem IRQ and Modem status<br>Indicates the Modem operating Mode                                                                                                    | File Action Help                                                                                                    |                                                                                                    |
| Operating mode  Sleep Sleep Standby Synth. Rx Synth. Tx Rx Rx Rx Rx CAD                                                                                                    | Refresh all<br>registers value<br>Direct access to sub menu<br>Opens Registers window<br>Indicates the Modem IRQ and Modem status | Ing flags<br>PayloadCrcError<br>ValidHeader<br>TxDone<br>CadDone<br>CadDone<br>FhssChangeChannel<br>CadDetected<br>Moden status<br>Modem clear<br>Header info valid<br>Rx on going<br>Signal synchronized<br>Signal detected |
| Version 10 Patris L Einmung Version 20 P1 L Chinematics 11 L Config Film                                                                                                    | Indicates the Modern operating Mode                                                                                               | Operating mode<br>Steep  Standby<br>Synth. Rx  Synth. Tx<br>Rx  Tx continuous<br>Rx Single CAD                                                                                                    |

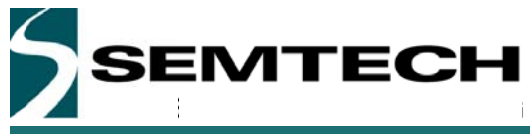

### 6.2.2 LoRa Common Window

| General<br>RF frequency: | 915000'000    | 1 xx                                        | D Frequency:<br>D input selection: | 32000'000   | 🗘 Hz     | Irq flags<br>RxTimeout<br>RxDone<br>PayloadCrcError                                                                |
|--------------------------|---------------|---------------------------------------------|------------------------------------|-------------|----------|----------------------------------------------------------------------------------------------------|
| Tx settings              |               | PA0 -> "ransmits on     PA1 -> "ransmits on | pin RFO<br>pin PA_BOOST            |             |          | <ul> <li>ValidHeader 5</li> <li>Tx0one</li> <li>CadDone</li> <li>FhssChangeChannel</li> <li>CadDetected</li> </ul> |
| PA ramp:                 | 40            | 🔹 µs 💦 PL                                   | L bandwidth:                       | 300'000     | Hz       | Modem status                                                                                                    |
| Maximum output power:    | 10.8          | 🚖 dBm 🖉 Ov                                  | erload current protection:         | ON OFF      |          | Midem clear                                                                                                    |
| Output power:            | 10.8          | dBm Ov                                      | erload currenttrimming:            | 100         | mA       | Header info valid                                                                                                  |
| +20 dBm on pin PA_BOOST  | : ON OFF      |                                             |                                    |             |          | Rx on going                                                                                                    |
| Rx settings              |               | AGC auto: 3                                 | I ON OFF                           |             |          | Signal synchronized     Signal detected                                                                            |
|                          |               | LNA boost:                                  | ON OFF                             |             |          | 6                                                                                                    |
| DIO mapping              |               |                                             | 4                                  |             |          | Sleep Standby                                                                                                    |
| DIO5                     | 0104          | DIO3                                        | 4<br>DI02                          | DIO1        | DIO0     | Synth. Rx Synth. 1x     Rx Tx continuou                                                                            |
| ModeReady -              | CadDetected 👻 | CadDone 💌                                   | RhssChangeChannel -                | RxTimeout · | RxDone - | C Rx Single CAD                                                                                                    |

#### Figure 11: SX1276SKA Boot-up windows

- 1: Set the default basic parameters for the Radio.
- 2: Set the parameters related to the transmission of the data such as output power.
- 3: Set the parameters related to the reception of the data such as AGC or LNA boost settings.
- 4: Set the mapping for the device IO pins. The Status of the IO is then displayed over time in the section 5 of the window.
- 5: This section indicates the modem and DIOs status
- 6: Set the operating mode of the device.

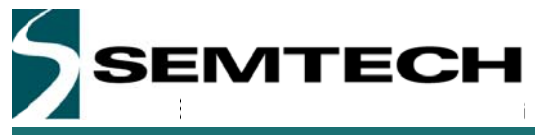

### 6.2.3 LoRa Parameters Window

| File Action                                                                                           | Help<br>dem: LoR              | a FSK             | Reset   🖻               | Reg Monito                                                         | or: ON                      | OFF                      |                           |                                                                                |                                                                                 |                                                                                                    |                                                                                                    |                                                                                                    |
|----------------------------------------------------------------------------------------------------|-------------------------------|-------------------|-------------------------|--------------------------------------------------------------------|-----------------------------|--------------------------|---------------------------|--------------------------------------------------------------------------------|---------------------------------------------------------------------------------|----------------------------------------------------------------------------------------------------|----------------------------------------------------------------------------------------------------|----------------------------------------------------------------------------------------------------|
| Settings<br>Spreading factor:<br>Coding rate:<br>Bandwidh:<br>Rx timecut:<br>Low datarate<br>optimize | SF7<br>4/5<br>125<br>1.047552 | © 0=F             | v kHz                   | Preamole leng<br>Implicit header<br>Payloid length<br>Payloid CRC: | h: 12<br>© 01<br>11<br>© 01 | N @ OFF                  | symbols                   | IRQ ma<br>Rx time<br>Rx don<br>Payloa<br>Valid h<br>Tx don<br>CAD do<br>FHSS o | ssk<br>eout:<br>d CRC error:<br>e:<br>e:<br>one:<br>change channel:<br>etected: | <ul> <li>ON</li> <li>ON</li> <li>ON</li> <li>ON</li> <li>ON</li> <li>ON</li> <li>ON</li> <li>ON</li> <li>ON</li> </ul> | <ul> <li>OFF</li> <li>OFF</li> <li>OFF</li> <li>OFF</li> <li>OFF</li> <li>OFF</li> <li>OFF</li> <li>OFF</li> </ul> | Ing flags<br>RxTimeout<br>RxDone<br>PayloadCrCError<br>ValidHeader<br>TXDone<br>CadDone<br>FhssChangeChannel<br>CadDetected<br>Modem status |
| Rx header info —                                                                                      | 2                             | Receive<br>header | d valid<br>count        | PLL timeout                                                        | Rx payloi                   | ad CRC                   | Rx payload<br>coding rate | Number of<br>receiv                                                            | f bytes<br>ved                                                                  |                                                                                                    |                                                                                                    | <ul> <li>Modem clear</li> <li>Header info valid</li> <li>Rx on going</li> <li>Signal synchronized</li> <li>Signal detected</li> </ul>       |
| dukel Status                                                                                          | Current                       | hopping<br>annel  | Received v<br>packet co | ralid Rx data<br>addre                                             | ouffer<br>ess               | Received pac<br>SNR [dB] | ket Received<br>RSSI      | packet<br>dBm]                                                                 | Current RSSI<br>value [dBm]                                                     |                                                                                                    |                                                                                                    | Operating mode                                                                                                    |
| Mc33age                                                                                               | HE<br>76 88 7                 | XADECIM           | AL<br>EF 2              |                                                                    | . \$Vgt                     | ASCII                    |                           | Start<br>Start<br>Rx packets                                                   | Log                                                                             |                                                                                                    | Tx 💿 Rx                                                                                                    | Sleep     Standby     Synth. Rx     Synth. Tx     Rx     Rx     Tx continuou     Rx Single     CAD                                          |

#### Figure 12: LoRa Radio parameters window

- 1: Set the Radio settings for the LoRa modulation
- 2: Details status of the reception
- 3: Set the payload to be transmitted control the emission or reception of the radio
- 4: Enable or disable the IRQ related to the LoRa modulation

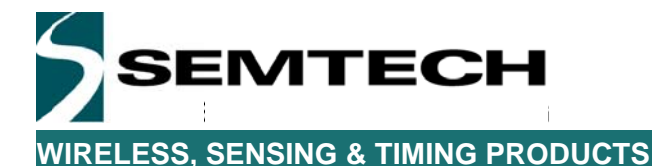

### 6.3 FSK Mode

### 6.3.1 FSK Menu

The FSK menu is organized around several windows allowing the user to set the radio step by step. The detail of each window is described from section 5.2.1.1 onward.

Some information are however global to the FSK radio operation and are thus displayed on every window as shown on figure 9.

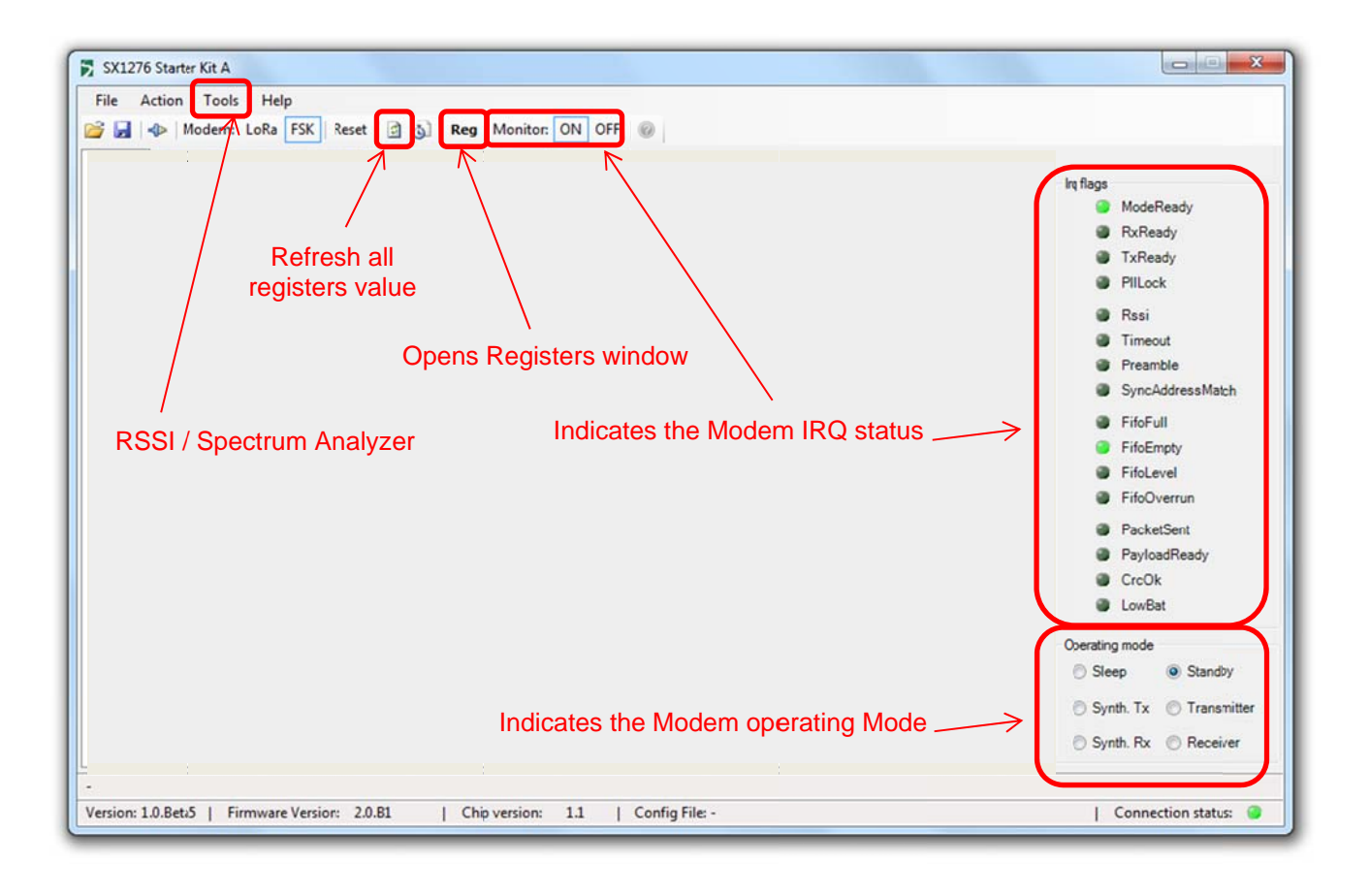

#### Figure 13: FSK window structure

In FSK mode, it is possible to perform a quantitative spectrum analysis but reading the RSSI value across a range of Frequency. It is also possible to have a qualitative measurement of the RSSI as it is detected by the chipsets. This tool is especially useful when a more expensive spectrum analyzer is not at hand reach.

When Monitor is set to ON, the GUI will constantly scan the status of the FSK IRQ register and displays the status on the right hand side of the GUI. Setting Monitor to OFF disables this features.

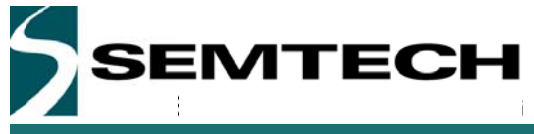

#### 6.3.2 Common window

| Modem: Loka FX Reset 🔄 🥘 Reg Monitor: UN OFF 🐨                                                                                                    |                                                                                                    |
|----------------------------------------------------------------------------------------------------|----------------------------------------------------------------------------------------------------|
| Common Transmitter Receiver RQ & Map Packet Handler Sequencer Temperature                                                                                                    |                                                                                                    |
| General       RF frequency:       915'000'000       ⊕       Hz         Fast hopping:       ●       ON       ● OFF         Bitrate:       ●       7799       ⊕       bps         Bitrate:       ●       0       ⊕       Hz         Bitrate:       ●       5005       ⊕       Hz         Fdev:       +/-       5005       ⊕       Hz         Modulation       ●       FSK       OOK         Modulation shapng:       ●       OFF         ●       Gaussian filter, BT = 1.0       ●         Gaussian filter, BT = 1.0       ●       Gaussian filter, BT = 1.0 | Irq flags<br>ModeReady<br>RxReady<br>TxReady<br>Fillock<br>Rssi<br>Timeout<br>Preamble<br>SyncAddressMatch<br>FiloFull<br>FiloEmpty<br>FifoLevel<br>ElfoDuerrun                                                          |
| © Gaussian filter, BT = 0.3<br>Oscillators<br>XO Frequency:<br>XO input selection:<br>RC oscillator calibration:<br>Battery management<br>Low battery threshold trim:<br>1.835 ▼ V                                                                                                    | <ul> <li>PacketSent</li> <li>PayloadReady</li> <li>CrcOk</li> <li>LowBat</li> </ul> Operating mode <ul> <li>Sleep</li> <li>Standby</li> <li>Synth. Tx</li> <li>Transmitt</li> <li>Synth. Bx</li> <li>Receiver</li> </ul> |

#### Figure 14: FSK Common window

The Common window allows the user to set the common Tx/Rx parameters for the modulation. Parameters such as the modulation type (FSK or OOK), Frequency, Bitrate, frequency deviation or the oscillator details can be entered in this window.

When Frequency Hopping is used, the control bit "Fast Hoping" need to be set so that the internal PLL can optimize to jump from one frequency to the next in the smallest amount of time.

It is also in this window that the Gaussian Filter parameter is set for the transmission. A general description would be:

- 1: Set the general parameters for the modulation
- 2: Set the modulation Type and the Gaussian filter parameter (Tx Only)
- 3: Set the oscillators parameters

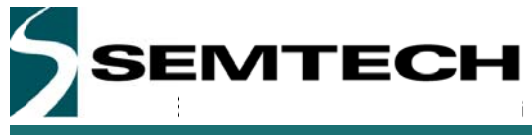

#### 6.3.3 Transmitter window

| mmon Transmitter Receiver | IRQ & Map Packet Handler Sequencer                        | Temperature<br>on pin RFO<br>on pin PA_EOOST | 1                  | Ing flags<br>ModeReady<br>RxReady<br>TxReady<br>FILLock<br>Rssi<br>Turead                |
|---------------------------|-----------------------------------------------------------|----------------------------------------------|--------------------|------------------------------------------------------------------------------------------|
|                           | PA ramp:                                                  | 40                                           | Ψμs                | Imeout     Preamble     SuppAddress Match                                                |
|                           | Output power<br>Maximum output piwer: 2<br>Output power:  | 10.8                                         | <ul><li></li></ul> | <ul> <li>FifoFull</li> <li>FifoEmpty</li> <li>FifoLevel</li> </ul>                       |
|                           | +20 dBm on pin PA_BOOST:<br>Overload current protection 3 | ON ● 0                                       | DFF                | <ul> <li>FifoOverrun</li> <li>PacketSent</li> <li>PayloadReady</li> <li>Coolk</li> </ul> |
|                           | Trimming:                                                 | 100                                          | mA 😒               | LowBat                                                                                   |
|                           | PLL bandwidth 4                                           | 300'000                                      | 🗇 Hz               | Operating mode<br>Steep  Standby                                                         |
|                           |                                                           |                                              |                    | Synth. Tx Transmitte                                                                     |

Figure 15: FSK Transmitter window

As indicated through its name, the transmitter window groups the configuration parameters related to the transmission:

- 1: This field allows the user to select the radio output pin. Depending of the SX1276 module version, it may or may not be possible to select the RFO pin as output.
- 2: Set the output power of the radio. The maximum output power is 20dBm.
- 3: Overload current protection
- 4: PLL Bandwidth

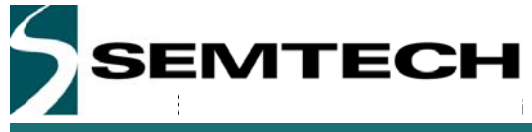

#### 6.3.4 Receiver window

| Moden                                                                                                    | n: LoRa F                | SK Reset                                                  | 🗟 👌 Reg   Moni                                                           | tor: ON OFF                            |                            |                                                                                   |                                    |                                  |                                                                                                    |
|----------------------------------------------------------------------------------------------------|--------------------------|-----------------------------------------------------------|--------------------------------------------------------------------------|----------------------------------------|----------------------------|-----------------------------------------------------------------------------------|------------------------------------|----------------------------------|----------------------------------------------------------------------------------------------------|
| ammon Transmitter<br>Bandwidth<br>Rx filter bandwidth<br>AFC filter bandwidth:<br>AGC<br>AGC<br>2000 2    | 10'417<br>50'000<br>Sta  | HQ & Map   P<br>Hz<br>Hz<br>Hz                            | AFC AFC AFC aub: 5<br>AFC aub: 5<br>AFC aub lear:<br>AFC: Cli<br>FEI: Re | ON OF<br>ON OF<br>ON OF<br>ad 0        | F<br>F<br>Hz<br>Hz         | Demodulator 8<br>Bit synchronizer:<br>OOK Threshold type:<br>Peak threshold step: | ON      OF     Peak     0.5        | F<br>dB                          | Ing flags<br>ModeReady<br>RxReady<br>TxReady<br>PIILock<br>Rssi                                                             |
| Reference Level:<br>Threshold step 1:<br>Threshold step 2:<br>Threshold step 3:                           | 28<br>14<br>5<br>11      | dB                                                        | RSSI<br>Offset: 6<br>Smoothing:<br>Threshdd:                             | 0<br>8<br>-127.5                       | ti dB<br>ti dBm<br>dBm     | Fixed threshold:<br>Peak threshold decr.:<br>Avg threshold cutoff:<br>Avg offset: | 12<br>1x per chip<br>382<br>0      | dB<br>♥<br>♥<br>dB               | <ul> <li>Timeout</li> <li>Preamble</li> <li>SyncAddressMatch</li> <li>FifoFull</li> <li>FifoEmpty</li> </ul>                |
| Threshold step 4:<br>Threshold step 5:<br>Preamble detectorn<br>Detection:<br>Size: 3<br>Error tolerance: | 12<br>12<br>ON<br>3<br>0 | dB dB dB dB OFF byte chip                                 | Restart Rx on collin<br>Collision threshold<br>Rx Rest<br>Rx trigger:    | sion: ON OF<br>10<br>art Rx Restart PL | F 7                        | Timeout<br>RSSI: 9<br>Preamble:<br>Signal sync:<br>Inter packet Rx delay:         | 0.000<br>0.000<br>106.688<br>0.000 | AV ms<br>AV ms<br>AV ms<br>AV ms | <ul> <li>FifoLevel</li> <li>FifoOverrun</li> <li>PacketSent</li> <li>PayloadReady</li> <li>CrcOk</li> <li>LowBat</li> </ul> |
| Lna settings<br>4<br>LNA boost: ⑦ ON                                                                      | Refer<br>-1<br>OFF       | rence<br>03<br>Gain I I I I I I I I I I I I I I I I I I I | Threshold 1 Thre-<br>-89 G2                                              | eshold 2 Thres<br>-84 -7<br>G3         | hold 3<br><sup>13</sup> G4 | Threshold 4 1<br>-6'<br>G5<br>©                                                   | Fhreshold 5<br>-49 ->1<br>G6       | Pin [dBm]                        | Operating mode<br>Seep Standby<br>Synth. Tx Transmitte<br>Synth. Rx Receiver                                                |

#### Figure 16: FSK Receiver window

This window allows the user to set the parameters for the packet reception:

- 1: Set the reception bandwidth filter and set the AFC reception bandwidth filter Please, note that the AFC bandwidth filter is disregarded if AFC Auto is set to OFF
- 2: Enable or disable the AGC and set the step threshold (I am not sure what it does actually)
- 3: Enable or disable the preamble detector and set the preamble detector parameters. Please, note that the preamble detector must be enabled if the reception is triggered on preamble detection.
- 4: Enable or disable the LNA boost
- 5: Enable or disable the AFC and read the FEI
- 6: Control the RSSI detection. If the reception is triggered on the RSSI detection, these parameters allow controlling the level of RSSI triggering the reception and smoothing the peak detector to avoid false detection in case of random peak in the frequency band.
- 7: These parameters control the events that trig a reception and the behavior of the receiver in case of collision
- 8: Enable or Disable the bit synchronizer and configure the OOK demodulator
- 9: Set internal timing between events

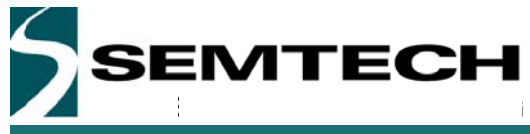

### 6.3.5 IRQ and Map window

| mmon Transmitter Receiver IRQ & Map Packet Ha | ndler Sequencer 1                                | Temperature                 | irq flags<br>ModeReady<br>RxReady                                                       |
|-----------------------------------------------|--------------------------------------------------|-----------------------------|-----------------------------------------------------------------------------------------|
| Devic<br>Bit Sy<br>Data r<br>Opera            | e status<br>nchronizer:<br>node: 1<br>ting mode: | ON<br>Continuous<br>Standby | <ul> <li>TxReady</li> <li>PIILock</li> <li>Rssi</li> <li>Transit</li> </ul>             |
| - DIO se<br>Pream                             | attings<br>able IFQ: 2                           | ON OFF                      | <ul> <li>Preamble</li> <li>SyncAddressMatch</li> </ul>                                  |
| DIO m<br>DIO5:<br>DIO4:                       | appinj                                           | CkOut •                     | <ul> <li>FifoFull</li> <li>FifoEmpty</li> <li>FifoLevel</li> <li>FifoOverrun</li> </ul> |
| DIO3:<br>DIO2:<br>DIO1:<br>DIO1:              | 3                                                |                             | <ul> <li>PacketSent</li> <li>PayloadReady</li> <li>CrcOk</li> <li>LowBat</li> </ul>     |
| Clock<br>Frequ                                | out<br>ency: 4                                   | 1000000 • Hz                | Operating mode<br>Sleep  Standby<br>Synth. Tx Transmitt                                 |
|                                               |                                                  |                             | Synth. Rx Receiver                                                                      |

#### Figure 17: FSK IRQ and Map window

The IRQ and Mapping window is used to set and control the IRQs in the device:

- 1: Indicates the current status of the device
- 2: Enable or disable the preamble detection IRQ (when starting on RSSI detection)
- 3: Configures the IRQ and how they are mapped with the DIOs of the device.
- 4: Disable or Enable and set the clock out of the device

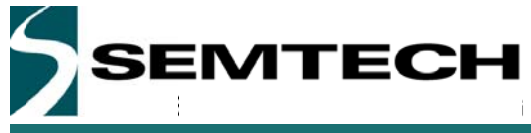

### 6.3.6 Packet Handler window

| mmon Transmitter Rec<br>Data mode:<br>Preamble size:<br>Auto restart Rx mode:<br>Preamble polarity:<br>Sync word:<br>FIFO fill condition: | ERQ & Map         Pax           Continuous         3         2           ON, wait for PL         0         0xAA           ON         0         0           ON         0         0 | L to lock<br>0x55<br>FF<br>ss 		Alvay | Sequencer Temp<br>bytes | Address based filter<br>Node address:<br>Broadcast address:<br>DC-free:<br>CRC calculation:<br>CRC auto clear: | Image: Image: | ing flags<br>ModeReady<br>RxReady<br>TxReady<br>PIILock<br>Rssi<br>Timeout                                                                              |
|----------------------------------------------------------------------------------------------------|----------------------------------------------------------------------------------------------------|---------------------------------------|-------------------------|----------------------------------------------------------------------------------------------------|----------------------------------------------------------------------------------------------------|----------------------------------------------------------------------------------------------------|
| Sync word size:<br>Sync word value:<br>Packet format:<br>Payload length:                                                                  | 4                                                                                                    | Fixed<br>0x01                         | bytes<br>bytes          | CRC polynom:<br>Tx start condition:<br>FIFO Threshold:<br>IO Home:<br>IO Home Power fram<br>Beacon:            | <ul> <li>IBM ● CCITT</li> <li>FibLevel ● FifoNotEmpty</li> <li>15</li> <li>○ ON ● OFF</li> <li>○ ON ● OFF</li> <li>○ ON ● OFF</li> <li>○ ON ● OFF</li> </ul>                                                                                                    | <ul> <li>Preamble</li> <li>SyncAddressMatch</li> <li>FifoFull</li> <li>FifoEmpty</li> <li>FifoLevel</li> <li>FifoOverrun</li> <li>PacketSent</li> </ul> |
| acket 2                                                                                                    |                                                                                                    |                                       |                         |                                                                                                    | Device status                                                                                                    | <ul> <li>PayloadReady</li> <li>CrcOk</li> </ul>                                                                                                    |
| Preamble<br>55-55-55                                                                                                    | 55-55-55                                                                                                    | Length                                | Node Address            | Message 0                                                                                                    | CRC Bit Synchronizer: ON<br>13-63 Data mode: Continuous                                                                                                    | LowBat                                                                                                    |
| Message 3                                                                                                    | HEXADECIMAL                                                                                                    |                                       |                         | ASCII                                                                                                    | Operating mode: Standby<br>Control 4<br>Start Log Fill FIFO                                                                                                    | Operating mode<br>Sleep Standby<br>Synth. Tx Transmitt                                                                                                  |

#### Figure 18: FSK Packet Handler window

The packet handler is the main interface windows to control the transmission or reception of packets once the radio has been setup. Whether in transmission or reception, this window allow the user to defined the packet to be transmitted or to be received

- 1: This field allows the user to define the packet structure.
- 2: Once the packet structure has been defined, this view allows the user that all each field of the packet structure is set correctly.
- 3: Enter the payload to be transmitted or display the payload received.
- 4: Control the packet handler transmission or reception.

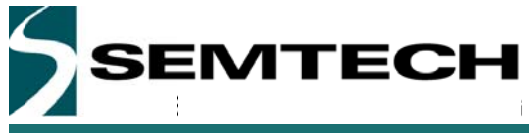

### 6.3.7 Sequencer window

| ommon Transmitter Receiver RQ & Map Packet Handler Sequencer Temperature                                                                                                    |                                                                                                    |
|----------------------------------------------------------------------------------------------------|----------------------------------------------------------------------------------------------------|
| Sequencer: Start Stop<br>Idle mode: Standby •<br>Transition from start: To LowPowerSeledic •<br>Low power selection: Sequencer OFF •<br>Transition from idle: To Tx •<br>Transition from receive: Unused •<br>Transition from receive: Unused •<br>Transition from packet receive: To Sequencer OFF •<br>Transition from packet receive: To Sequencer OFF •<br>Timer 1 resolution Timer 1 coefficient<br>OFF • ps X 245 * = OFF<br>Timer 2 resolution Timer 2 coefficient<br>OFF • ps X 32 * = OFF | μg flage       ModeReady         ® RxReady       TxReady         © TitReady       TitReady         © PillLock       Rssi         © Timeout       Preamble         SyncAddressMatch       FrifoFull         © FrifoEult       FrifoEupty         © FifoEvel       FrifoEvel         © FifoEvel       FrifoCverrun         © PacketSent       PayloadReady         μs       Operating mode         © Seep       © Standby         © Synth, Tx       Transmitt |

Figure 19: FSK Sequencer window

The sequencer window allows the user to setup the internal state machine of the device and control how the device will react following an event. For more information on the FSK internal state machine, please, refer to the datasheet.

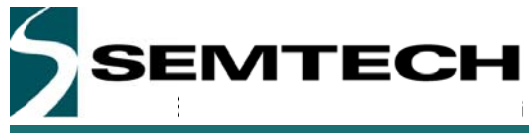

#### 6.3.8 Temperature window

| Common Transmitter Rec                                                                                                    | aiver IRQ & Map Packet Handler Sequencer Temperature | 120 10                                                                                                    | ing flags<br>ModeReady<br>RxReady<br>TuReady                                                                                                    |
|----------------------------------------------------------------------------------------------------|------------------------------------------------------|----------------------------------------------------------------------------------------------------|----------------------------------------------------------------------------------------------------|
| Q calibration<br>Auto:<br>Calibration:<br>Calibration status:<br>Temperature delta<br>(Actual - Former ):<br>Temperature<br>Monitor:<br>Measuring:<br>Threshold:<br>Change higher than thresh |                                                      | 120     -     -     130       120     -     -     70       120     -     -     70       120     -     -     60       120     -     -     60       120     -     -     60       120     -     -     60       120     -     -     60       120     -     -     60       100     -     -     60       100     -     -     20       100     -     -     20       20     -     -     10       40     -     -     10       20     -     -     10       10     -     -     -       20     -     -     -       20     -     -     -       20     -     -     -       20     -     -     -       20     -     -     -       20     -     -     -       20     -     -     -       20     -     -     -       20     -     -     -       20     -     -     -       20     - | <ul> <li>PIILock</li> <li>Rssi</li> <li>Timeout</li> <li>Preamble</li> <li>SyncAddressMatch</li> <li>FifoFull</li> <li>FifoEmpty</li> <li>FifoEvel</li> <li>FifoOverrun</li> <li>PacketSent</li> <li>PayloadReady</li> <li>CrcOk</li> <li>LowBat</li> </ul> |
|                                                                                                    |                                                      |                                                                                                    | Operating mode<br>Sleep Standby<br>Synth. Tx Transmitte<br>Synth. Rx Receiver                                                                                                    |

#### Figure 20: FSK Temperature window

The SX1276 is fitted with an internal temperature sensor. Note that user is prompted to calibrate the SX1276 temperature sensor by clicking on the Calibrate button to access the temperature calibration dialog box. If auto calibration is set, a new calibration will be performed at every temperature change that exceeds the threshold. Threshold value could be set to 5, 10, 15 and 20°C.

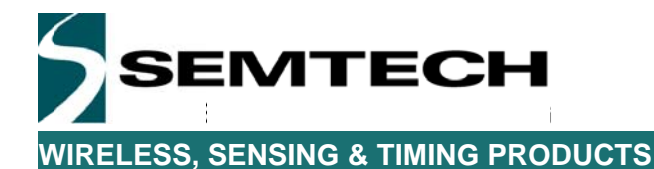

### 7 How to...

### 7.1 ... perform a simple transmission / reception in LoRa

Performing a simple Transmission – Reception in LoRa is fairly straight forward. First, the user needs to set the RF transmission parameters:

| SX1276 Starter Kit A    |                       |                       |                             |            |          | LC2011                 | Cat the frequency |
|-------------------------|-----------------------|-----------------------|-----------------------------|------------|----------|------------------------|-------------------|
| File Action Help        |                       |                       |                             |            |          |                        | Set the frequency |
| Midem: LoR              | a FSK   Reset   🛛     | Reg Monitor 0         | N OFF I III                 |            |          |                        |                   |
| ommon LoRa              |                       |                       |                             |            |          |                        |                   |
| General                 |                       |                       |                             |            |          | ing flags              |                   |
|                         | Terrer and the second |                       | XD Frequency:               | 32'000'000 | 0 Hz     | Refineout              |                   |
| RF frequency:           | 915'000'000           | Hz Hz                 | XO input selection          |            | la.      | PavloadCroError        |                   |
|                         |                       |                       |                             |            |          | ValidHeader            |                   |
| Tx settings             |                       |                       |                             |            |          | @ TxDone               |                   |
|                         |                       | PAD -> Transmits of   | in pin RFO                  |            |          | CadDone                |                   |
|                         |                       | C PA1 -> Transmits of | n pin PA_BOOST              |            |          | FhschargeCharnel       |                   |
| PA ramp:                | 40                    | * µs                  | PLL bandwidth               | 300'000    | the Ha   | CadDetected            |                   |
| Maximum output sower    | 10.8                  | din alim              | Overload current instection | ON OOF     |          | Noden status           |                   |
| Dutred prover           | 10.8                  | A den                 | Duerload current rimmion    | 100        | the mat  | Modern clear           |                   |
| -70 dBm via til 6000ST- | 0.01 0.00             |                       | orrenous content titlening. | 1          | 101 mm   | Bran anion             |                   |
| *20 dam on pin HA_BOOST | O ON CON              |                       |                             |            |          | Signal synchronized    |                   |
| Rx settings             |                       |                       |                             |            |          | Signal detected        |                   |
|                         |                       | AGC auto              | ON OFF                      |            |          |                        |                   |
|                         |                       | LNA boost             | O ON @ OFF                  |            |          | Openting mode          |                   |
|                         |                       |                       |                             |            |          | C Seen @ Standby       |                   |
| DID mapping             |                       |                       |                             |            |          | 🔿 Synth Rx 🔿 Synth. Tx |                   |
| DIO5                    | DI04                  | DIO3                  | DIO:                        | DIO1       | DIOD     | Fx      Tx continuous  |                   |
| ModeReady • Ce          | adDetected •          | CedDone               | ResChangeChannel      ·     | PxTmeout • | RxDone • | O Fx Single O CAD      |                   |
|                         |                       |                       |                             |            |          |                        |                   |

Second, the user needs to set the LoRa modulation parameters:

| SX1276 Starter             | Kit A                      |                           |                |                         |                                   |                                       |      |          |                                                     |                          |
|----------------------------|----------------------------|---------------------------|----------------|-------------------------|-----------------------------------|---------------------------------------|------|----------|-----------------------------------------------------|--------------------------|
| File Action                | Help                       | Recet 108                 | I Ben   Masila |                         |                                   |                                       |      |          |                                                     | Set the Spreading Factor |
| Common LoRa                |                            |                           | and I wanted   |                         |                                   |                                       |      |          |                                                     |                          |
| Settings                   | 6530                       |                           |                | 12                      | [A]                               | RQ mask<br>Rx timeout                 | © ON | · OFF    | ing flags<br>Ø RxTimeout                            |                          |
| Coding rate:               | 4/5                        |                           | mplicit header |                         | OFF                               | Rx done:                              | O ON | OFF      | RxDone     RxDone                                   | Set the Coding Rate      |
| Bandwidth:                 | 250                        | * 2147                    | Payload length | 32                      | 1 bytes                           | Payload CRC error                     | O ON | · OFF    | ValidHeader                                         | ~ <b>`</b>               |
| Rx timeout<br>Low datarate | 0.409600                   | ÷.                        | Payload CRC:   | 0 ON 🔹                  | DEE                               | Valid header<br>Tx done:              | © ON | OFF  OFF | TxDone     CadDone                                  |                          |
| optimize:                  | O ON COP                   |                           |                |                         |                                   | CAD done<br>FHSS change channe        |      | OFF OFF  | PhssOhangeOhannel     GedDetected                   | Set the Bandwidth        |
| Pu handar info             |                            |                           |                |                         |                                   | CAD detected.                         | O ON | OFF      | Moden status                                        |                          |
| PA Reader Into             | Receive                    | ed valid<br>r count       | P.L timeout    | Rx payload CRC          | fix peyload<br>coding rate        | Number of bytes<br>received           |      |          | Header info valid     Px on going                   | Optimize transmission    |
| Packet status              |                            |                           |                | 0                       |                                   | 0                                     |      |          | Signal synchronized     Signal detected             | for Low Datarate OFF     |
|                            | Current hopping<br>channel | Received vi<br>packet cou | ald Fix detat  | uffer Receive<br>ss SNP | d paciet Received<br>[de] RSSI (r | packet Current RSS<br>Bml value (dBn) |      |          | Operating mode                                      | (mandatory for SF11 and  |
| Message                    | 0                          | 0                         | 0              | 1.1.1                   | 0 +155                            | 0 -155.0<br>Packet Control            |      |          | 🔿 Skep 🔹 Standby                                    | SF12 with BW=125KHz)     |
|                            | HEXADECIN                  | UAL.                      |                | ASC                     |                                   | Start Log                             | 0    | × • R×   | Synth. Fix Synth. Tx Ri Tx continuous Ri Single C40 |                          |
| Version: 1.0.Beta1         | Firmware Version           | n •                       | Chip ve        | sion: -                 | Config File -                     |                                       | _    | _        | Connection status                                   | Set the Payload          |
|                            |                            |                           |                |                         |                                   |                                       |      | _        |                                                     |                          |
|                            | Clic                       | k "St                     | tart" to       | o start                 | Transm                            | nitting                               |      |          | Set the De                                          | vice in Transmitter Mode |

It is important to notice that the device mode of operation is standby between packets, this is why the Operating mode is left in "Standby".

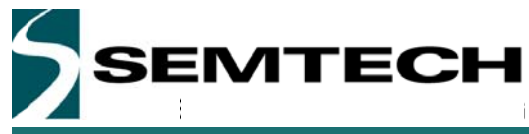

On the Reception side, the principle is exactly the same. We first need to set the basic radio parameters:

| SX1276 Starter Kit A     |                |                                                                          |                                                              |                            |          |                                                                  | Set the frequency |
|--------------------------|----------------|--------------------------------------------------------------------------|--------------------------------------------------------------|----------------------------|----------|------------------------------------------------------------------|-------------------|
| File Action Help         |                |                                                                          |                                                              |                            |          |                                                                  |                   |
| 🖌 🕼 Modem: Loi           | Ra FSK   Reset | Reg   Monitor: Of                                                        | I OFF I                                                      |                            |          |                                                                  |                   |
| Common LoRa              |                |                                                                          |                                                              |                            |          |                                                                  |                   |
| General<br>RF frequency: | 915'000'000    | (t) Hz                                                                   | © Frequency<br>© input selector:                             | 320000000<br>© TCXD 🔮 Cr/s | tel Hz   | ht fage<br>RxTimeout<br>RxDone<br>PayloadCrcEmor<br>WildHander   |                   |
| Tx settings              |                | <ul> <li>PA0 -&gt; Transmits o</li> <li>PA1 -&gt; Transmits o</li> </ul> | n pin RFO<br>n pin PA_BOOST                                  |                            |          | TsDore     CadDore     PhsChargeCharnel     CadDore     CadDore  |                   |
| PA ramp:                 | 40             | * µa 1                                                                   | LL bendwidth                                                 | 300'000                    | + Hz     | Nodem status                                                     |                   |
| Maximum outputpower.     | 10.8           | 1 dBm (                                                                  | verload current protection.                                  | . ON OFF                   |          | Modern clear                                                     |                   |
| Output power:            | 10.8           | 🗄 d8m (                                                                  | Verload curret trimming:                                     | 100                        | 2 mA     | Header info valid                                                |                   |
| +20 dBm on pin PA_BOOST  | O ON . OFF     |                                                                          |                                                              |                            |          | Rx on going                                                      |                   |
| Pix settings             |                | AGC auto:<br>INA boost                                                   | <ul> <li>ON</li> <li>OFF</li> <li>OV</li> <li>OFF</li> </ul> |                            |          | Signal synchronized Signal detected Coerating mode States States |                   |
| DIO mapping              |                |                                                                          |                                                              |                            |          | O Synth. Rx O Synth. Tx                                          |                   |
| DI05                     | DI04           | DIO3                                                                     | 002                                                          | 0101                       | DIOO     | 🔿 Rx 🛛 🔿 Tx continuous                                           |                   |
| ModeReady . C            | CadDetected •  | CadDone •                                                                | ResOrangOrannel •                                            | RxTimeout •                | RxDone • | 🔿 Rx Single 💮 CAD                                                |                   |

Then we need to set the device in reception after setting the Lora modulation parameters.

| SX1276 Starter8    | Kit A     |                 |                |                |                  |                         |                 |       | Contration - X -                                            |                                                      |
|--------------------|-----------|-----------------|----------------|----------------|------------------|-------------------------|-----------------|-------|-------------------------------------------------------------|------------------------------------------------------|
| File Action I      | Help      |                 |                |                |                  |                         |                 |       |                                                             | Set the Spreading Factor                             |
| 🖌 🖌 Me             | dem: LoRa | FSK Reset       | Reg Monit      | IOT ON OFF     | 0                |                         |                 |       |                                                             | ~                                                    |
| Common LoRa        |           |                 |                |                |                  |                         |                 |       |                                                             |                                                      |
| Settings           |           |                 |                |                |                  | IRQ mask                |                 |       | ing flags                                                   |                                                      |
| Spreading factor:  | SF10      | •               | Preamble leng  | ph 12          | aymb             | ols Rx timeout          | O ON @          | OFF   | RxTimeout                                                   |                                                      |
| Coding rate:       | 4/5       | *               | Implicit heade | . OON .        | OFF              | Rx done.                | O ON #          | OFF   | PavloadCrcError                                             | Set the Coding Rate                                  |
| Bendwidth:         | 250       | * 144           | Peuloed lengt  | 32             | 1 bytes          | Payload CRC error       | © ON .          | OFF   | ValidHeader                                                 |                                                      |
| Rx timeout         | 0.409600  | 101 +           | Payload CRC    | O ON .         | OFF              | Valid header            | O ON .          | OFF   | TxDone                                                      |                                                      |
| Low datarate       |           | 0.000           |                |                |                  | Tx done:                | O ON 🔮          | OFF   | CadDone                                                     | Sot the Randwidth                                    |
| optimize           | O ON 1    | e care          |                |                |                  | CAD Socie               | O ON .          | OFF   | FhssChargeCharnel                                           | Set the bandwidth                                    |
|                    |           |                 |                |                |                  | FHSS change chan        | vel O ON        | OFF   | G CadDetected                                               |                                                      |
|                    |           |                 |                |                |                  | CAD detected            | O ON            | OFF   | Noden status                                                |                                                      |
| Rx header info —   |           |                 |                |                |                  | Harrison and the second |                 | _     | Modern clear                                                |                                                      |
|                    |           | Received valid  | PLL timeout    | Rx payload CRC | Rx payload       | Number of byses         |                 |       | <ul> <li>Header info valid</li> <li>By or exists</li> </ul> | Enable the payload CRC                               |
|                    | -         | neader cours    |                |                | cooing rate      | received                | _               |       | Fix on going     Sinnal sunchronized                        | abaak                                                |
| Packet status      |           | 1.04            |                |                | 1                |                         |                 |       | Signal detected                                             | CHECK                                                |
|                    | Current h | opping Received | valid Rx data  | buffer Receiv  | ed sacket Receiv | ed packet Current RS    | 9               |       |                                                             |                                                      |
|                    | chan      | nel packet o    | oovit add      | ess SN         | R (6) RS         | Si (dBim) value (dBi    | 7               |       | Operating mode                                              |                                                      |
|                    | 0         | 0               |                |                | 0                | 155.0 -155.0            |                 |       | O Dura B Duratio                                            |                                                      |
| Message            | HEY       | ADECIMA         |                | 45/            |                  | Packet Control          |                 |       | C Seeb By C Seeb Se                                         | Optimize transmission for                            |
| Carlier 10 Patri   | 1 Emm     | Venier          | L Chieve       |                |                  | Ra pacieta              | <u>09</u> 0 Tx: |       | Rx Tx continuous     Rx Single CAD                          | Low datarate OFF<br>(mandatory for SF11 and<br>SF12) |
| erander a di detad | 1 roman   | e recover.      | 1 Crip vi      | Cranons +      | 1 compignie -    |                         |                 |       | 1 commercion statute                                        |                                                      |
|                    |           |                 |                |                |                  |                         | _               |       |                                                             |                                                      |
|                    | liok "    | Stort" to       | o otort        | Doooiu         | lina             |                         | 6               | Sot t | ha Davias in D                                              | acciver                                              |

At this stage, the transmission – reception should be complete and the user should see the LEDs blinking on the Eiger platforms.

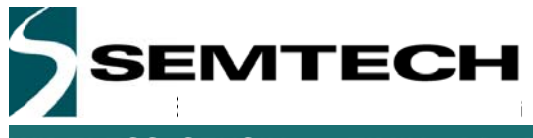

### 7.2 ... perform a simple transmission / reception in FSK

First, you need to set the RF parameters for the transmission:

| SK1276 Stater KR A                                                                                                    | Set the frequency. 915,000,000 Hz                                                                                                    |
|----------------------------------------------------------------------------------------------------|----------------------------------------------------------------------------------------------------|
| För Action Texh Holp<br>G 🙀 de Modern Lofa FSK Reset 👔 🕼 Reg Montan Off Off 🖗                                                                                                    |                                                                                                    |
| Image: Image: | Wing         Native           Wing         Set the bitrate: 19,200 bps           Plan         Set the bitrate: 19,200 bps           Plan         Set the bitrate: 50,000 Hz           Plane         Set the Frequency deviation: 50,000 Hz           Plane         Set the Frequency deviation: 50,000 Hz           Plane         Set the Frequency deviation: 50,000 Hz |
| Britey nanopent<br>Los betrey deactor ① DN @ OFF<br>Los betrey threatoid trin [120] • V                                                                                                    | <ul> <li>○ Seen # Example</li> <li>○ Spech Ts. ○ Transmitter</li> <li>○ Sech Ts. ○ Transmitter</li> </ul>                                                                                                    |

In the transmitter, receiver and IRQ windows, all the parameters can be left at their default values and then we simply need to set our packet structure.

|                    |                                                                                                    |                                                                                                    |                                                                                                    |                                                                                                    |                                                                                                    | - Set the preamble Size. S                                                                                                    |  |  |  |
|--------------------|----------------------------------------------------------------------------------------------------|----------------------------------------------------------------------------------------------------|----------------------------------------------------------------------------------------------------|----------------------------------------------------------------------------------------------------|----------------------------------------------------------------------------------------------------|----------------------------------------------------------------------------------------------------|--|--|--|
| FSK Reset [] ()    | Reg Molton Of                                                                                                    | N OFF   @                                                                                                    |                                                                                                    |                                                                                                    |                                                                                                    | - <u> </u>                                                                                                    |  |  |  |
| IRG&Mep Packet Har | rder Sequercer Ter                                                                                                    | granture.                                                                                                    |                                                                                                    |                                                                                                    |                                                                                                    |                                                                                                    |  |  |  |
| Packet .           | •                                                                                                    | Add uns haved hits                                                                                                    | ring:  Off  Node  N                                                                                                    | ode or Broadcast                                                                                                    | in tage                                                                                                    |                                                                                                    |  |  |  |
| 3 (0)              | 0,946                                                                                                    | Node address:                                                                                                    | 0 0x00                                                                                                    |                                                                                                    | a Referety                                                                                                    | Set the preamble polarity: 0x55                                                                                                    |  |  |  |
| CFF.               | -                                                                                                    | Brunktast address II  - 0x00 @ TxReady                                                                                                    |                                                                                                    | @ Txfleady                                                                                                    |                                                                                                    |                                                                                                    |  |  |  |
| ■ 0x4A © 0x55      |                                                                                                    | DC-bae                                                                                                    | CIFF C Marchester                                                                                                    | () Whitening                                                                                                    | @ PiLock                                                                                                    | ·                                                                                                    |  |  |  |
| . ON COFF          |                                                                                                    | CRC calculation                                                                                                    | . ON O OFF                                                                                                    |                                                                                                    | @ Fast                                                                                                    |                                                                                                    |  |  |  |
| · Sync address ()  | Abores                                                                                                    | CRC auto clear                                                                                                    | CN OFF                                                                                                    |                                                                                                    | @ Tirest                                                                                                    | Set the Sync Word size: 1                                                                                                    |  |  |  |
| 4 (0)              | bytes                                                                                                    | CRC polynom                                                                                                    | 0-18H @ CC/TT                                                                                                    |                                                                                                    | B Preatie                                                                                                    |                                                                                                    |  |  |  |
| 35-55-55-55        |                                                                                                    | Tx start condition                                                                                                    | O Filderel @ Fildlad                                                                                                    | mails.                                                                                                    | SyncAdbeesHetch                                                                                                    |                                                                                                    |  |  |  |
| · Variable O Fired | đ                                                                                                    | FIFO Threahold                                                                                                    | 15 8                                                                                                    | 99.54                                                                                                    | @ FAST-JI                                                                                                    |                                                                                                    |  |  |  |
| 1 0 0-01           | by bea                                                                                                    | IO Hone                                                                                                    | O ON . OFF                                                                                                    |                                                                                                    | - Thicky                                                                                                    | Set the Sync Word: 0x60- 0x81-                                                                                                    |  |  |  |
|                    |                                                                                                    | IO Home Power for                                                                                                    | He                                                                                                    |                                                                                                    | B FACARA                                                                                                    | Set the Sync Word. 0x03- 0x01                                                                                                    |  |  |  |
|                    |                                                                                                    | Execut.                                                                                                    | O ON @ OFF                                                                                                    |                                                                                                    |                                                                                                    |                                                                                                    |  |  |  |
|                    |                                                                                                    |                                                                                                    |                                                                                                    |                                                                                                    | a factoriation                                                                                                    |                                                                                                    |  |  |  |
| Senc. He           | with Nodelaldreen                                                                                                    | Messar                                                                                                    | CRC Extension                                                                                                    | 0.1                                                                                                    | @ CreDk                                                                                                    | Sot the packet length: variable                                                                                                    |  |  |  |
| 6-55-55-55         | 00                                                                                                    | 1                                                                                                    | 33-63 Cat mode                                                                                                    | Packet                                                                                                    | @ Loufet                                                                                                    | Set the packet length. Valiable                                                                                                    |  |  |  |
|                    |                                                                                                    |                                                                                                    | Oprating mode                                                                                                    | Standby                                                                                                    | Operating made                                                                                                    |                                                                                                    |  |  |  |
| XADECIMAL          |                                                                                                    | ASCII                                                                                                    | The lot                                                                                                    | Can the second                                                                                                    | O Seep # Sanday                                                                                                    |                                                                                                    |  |  |  |
|                    |                                                                                                    |                                                                                                    | *                                                                                                    | Na Pareo                                                                                                    | O Sett. Ta . O Treamber                                                                                                    |                                                                                                    |  |  |  |
|                    |                                                                                                    |                                                                                                    |                                                                                                    |                                                                                                    | O Synth Ro. O Receiver                                                                                                    | Set the payload: 0xA1-0xA2                                                                                                    |  |  |  |
|                    | BGL13mg         Protein           Face         Face           GPE         © All           © All         © All           © All </td <td>Bit Little         Product fixed on         Search of the search of the s</td> <td>Bit Ling         Packet Franche         Bagaron         Terperature           Radiu         •         Adfress Intel Vio         Adfress Intel Vio           Bit         •         Adfress Intel Vio         Mole Adfress           GPE         •         •         Adfress Intel Vio           © OLI         OLF         OCK cellulation         Books Address           © OLI         OLF         OCK cellulation         For address         OCK cellulation           © OLI         OLF         OCK cellulation         For address         OCK cellulation           © OLI         OLF         OCK cellulation         For address         OCK cellulation           © OLI         OLF         OCK cellulation         For address         OCK cellulation           © OLI         Julation         For address         For address         For address           © OLI         Julation         For address         For address         For address           § Dubl         Julation         Holesholdwass         Messager         For address           § Station         GO         Octower         Address         Address           § Station         GO         Messager         For address         For address           § Station</td> <td>BGL3big         Packet Needs         Searce         Searce</td> <td>Balance Terrente       Balance Terrente       Balance Terrente     Colf Control Terrente       Balance Terrente     Colf Control Terrente     Colf Control Terrente       Balance Terrente     Colf Control Terrente     Colf Control Terrente</td> <td>Note Transfer       Base of Seventies       Version Seventies       Version Seventies       Version Seventies       Version Seventies       OF OF OF OF OF OF OF OF OF OF OF OF OF O</td> | Bit Little         Product fixed on         Search of the search of the s | Bit Ling         Packet Franche         Bagaron         Terperature           Radiu         •         Adfress Intel Vio         Adfress Intel Vio           Bit         •         Adfress Intel Vio         Mole Adfress           GPE         •         •         Adfress Intel Vio           © OLI         OLF         OCK cellulation         Books Address           © OLI         OLF         OCK cellulation         For address         OCK cellulation           © OLI         OLF         OCK cellulation         For address         OCK cellulation           © OLI         OLF         OCK cellulation         For address         OCK cellulation           © OLI         OLF         OCK cellulation         For address         OCK cellulation           © OLI         Julation         For address         For address         For address           © OLI         Julation         For address         For address         For address           § Dubl         Julation         Holesholdwass         Messager         For address           § Station         GO         Octower         Address         Address           § Station         GO         Messager         For address         For address           § Station | BGL3big         Packet Needs         Searce         Searce | Balance Terrente       Balance Terrente       Balance Terrente     Colf Control Terrente       Balance Terrente     Colf Control Terrente     Colf Control Terrente       Balance Terrente     Colf Control Terrente     Colf Control Terrente | Note Transfer       Base of Seventies       Version Seventies       Version Seventies       Version Seventies       Version Seventies       OF OF OF OF OF OF OF OF OF OF OF OF OF O |  |  |  |

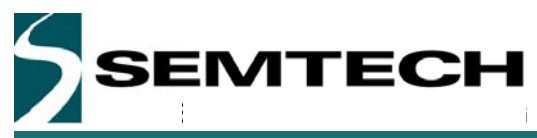

At this stage the radio is fully configured on the transmitter side. We can now set the device in Transmitter mode so that packets are ready to be sent from the device.

| SX1276 Starter Gr A                                                                                                    |                                                                                                    | Cardina and Cardina and Cardina an                                                                                                    |
|----------------------------------------------------------------------------------------------------|----------------------------------------------------------------------------------------------------|----------------------------------------------------------------------------------------------------|
| File Action Tools Help<br><b>G G</b> 49 Modem LoRa FSK Reset ( ) () Reg Moniton () ()                                                                                                    | 7.0                                                                                                    |                                                                                                    |
| Connon Transitier Receiver IRQ & Map Packet Harder Sequencer Temperatur                                                                                                    |                                                                                                    |                                                                                                    |
| Data mode:         Packet         ■         Adds           Preventile size:         0         0         10%         Note           Also nation R mode         00%         0.05%         0.04%         Note           Spin notif         @ DAL         0.05%         0.04%         0.04%         0.04%         0.04%         0.04%         0.04%         0.04%         0.04%         0.04%         0.04%         0.04%         0.04%         0.04%         0.04%         0.04%         0.04%         0.04%         0.04%         0.04%         0.04%         0.04%         0.04%         0.04%         0.04%         0.04%         0.04%         0.04%         0.04%         0.04%         0.04%         0.04%         0.04%         0.04%         0.04%         0.04%         0.04%         0.04%         0.04%         0.04%         0.04%         0.04%         0.04%         0.04%         0.04%         0.04%         0.04%         0.04%         0.04%         0.04%         0.04%         0.04%         0.04%         0.04%         0.04%         0.04%         0.04%         0.04%         0.04%         0.04%         0.04%         0.04%         0.04%         0.04%         0.04%         0.04%         0.04%         0.04%         0.04% | bits based Niming         B OFF         Node         Node or Enveloped           bits bits         B OFF         Solid         Solid           doctal address:         B OFF         Solid         Solid           doctal address:         B OFF         Solid         Solid           Catious and Solid         B OFF         O Marchealar         Solid           Catious and Solid         B OFF         Solid Solid         Solid           Catious and Solid         B OFF         Solid Solid         Solid           Catious and Solid Solid         B OFF         Solid Solid | Modilady     Modilady     Modilady     Modilady     Trimacy     Transit     Transit     Modilady     Modilady     Trimacy     Transit     Modilady     Modilady     Modil |
| Packat<br>Preamble Sync Length Node Address N<br>51.51.51.51 55.51.51.55 70                                                                                                    | Device status<br>Message CRC Di Synchronizer: ON<br>31/31 Distancia                                                                                                    | Set the Device in Transmitter Mode                                                                                                    |
| Henage HOADECIMA. AS                                                                                                    | Correl Correl Standy Fill (FO)                                                                                                    | A small control window appears<br>allowing the user to set the number<br>packets to be sent. Setting the valu<br>to '0' will make the device transmitting                                                                                                    |

To start sending packets, simply click on the "Start" button.

| 1 00<br>5555555<br>● Vanable ○ Fixed<br>1 00 0x01 | bytes                                                                                                    | Cric polynom<br>Tx start condition<br>FIFO Threshold<br>IO Home<br>IO Home Power 1<br>Beecon;                                                                                                    | 1 0<br>10<br>10<br>10<br>10<br>10<br>10<br>10<br>10<br>10<br>10<br>10<br>10<br>10                                                                                                    | D FACE-rel @ FACEAUER<br>5 00 @ OFF<br>5 0N @ OFF<br>5 0N @ OFF                                                                                                    | atr                                                                                                    | SynckobressMetch     Frid-Full     Frid-Full     Frid-Full     Frid-Full     Frid-Full     Frid-Full     PackatSet                                                                                                    | Press "Start" to start sending packets |
|---------------------------------------------------|----------------------------------------------------------------------------------------------------|----------------------------------------------------------------------------------------------------|----------------------------------------------------------------------------------------------------|----------------------------------------------------------------------------------------------------|----------------------------------------------------------------------------------------------------|----------------------------------------------------------------------------------------------------|----------------------------------------|
| Sync Leng<br>55-55-55 00<br>HEXADECIMA            | th Kode Addres                                                                                                    | ASCII                                                                                                    | CRC<br>33-63                                                                                                    | Device status<br>Bit Synchronicer<br>Data mode<br>Operating mode<br>Carend<br>Start                                                                                                    | ON<br>Packat<br>Standby<br>Patrico                                                                                                    | Protection Protocheck Protocheck Copecting mote Same & Samday Samith Tar - Feasandar                                                                                                    | Press "Stop" to stop sending packets   |
|                                                   | Sync address ○ Ja     4 00     5055555     4 00     50555     4 00     1 00     00     1 00     00     00     1     00     00     00     1     00     00     1     00     00     1     00     00     1     00     00     1     00     00     1     00     00     1     00     00     1     00     00     1     00     00     1     00     00     1     00     00     1     00     00     1     00     00     00     00     00     00     00     00     00     00     00     00     00     00     00     00     00     00     00     00     00     00     00     00     00     00     00     00     00     00     00     00     00     00     00     00     00     00     00     00     00     00     00     00     00     00     00     00     00     00     00     00     00     00     00     00     00     00     00     00     00     00     00     00     00     00     00     00     00     00     00     00     00     00     00     00     00     00     00     00     00     00     00     00     00     00     00     00     00     00     00     00     00     00     00     00     00     00     00     00     00     00     00     00     00     00     00     00     00     00     00     00     00     00     00     00     00     00     00     00     00     00     00     00     00     00     00     00     00     00     00     00     00     00     00     00     00     00     00     00     00     00     00     00     00     00     00     00     00     00     00     00     00     00     00     00     00     00     00     00     00     00     00     00     00     00     00     00     00     00     00     00     00     00     00     00     00     00     00     00     00     00     00     00     00     00     00     00     00     00     00     00     00     00     00     00     00     00     00     00     00     00     00     00     00     00     00     00     00     00     00     00     00     00     00     00     00     00     00     00     00     00     00     00     00     00     00     00     00     00     00     00     00     00     00     00     00 | Sync address         Joneys           4         Jon         Joneys           4         Joneys         Automatical Synchronic Synchronic Synchroni Synchroit Synchronic Synchronic Synchyreteeeee Synchronic Synchy | Sync datess         Jikeys         CRC axtr clear:           4         Sci         Svis         Svis           55:55:55:55         Sci         Trait clear:         Trait clear:           57:90         Sci         Svis         Svis         Svis           57:90         Sci         Svis         Svis         Svis         Svis           57:90         Sci         Svis         Svis         Svis         Svis           55:95:95:50         O0         Sci         Maxaget         Maxaget           HXADECIMAL         ASCII         Sci         Sci         Sci | Sync address         Jakeys         CRC subt citer:           4         30         byes         CRC pdynem:           5555555         Tix start condoor         File         File           1         30         Budit         Here         Budit           555555         Budit         Here         Budit         Budit           555555         00         Start         CRC           555555         00         Start         CRC           HXADECIMAL         ASCII         F | Sync Address         Always         CPC sats clear         0.N         OF7           4         B         bytes         CPC patron:         ISM         0.CCTT           5555555         To test condition:         ISM         0.CCTT         Follower         Follower         Folo | Syne abbres         Jakeys         CRC subsidier         ID N         OFF           4         Bit         bytes         CRC polynom:         IBM & OCFT           55:55:55         Tit satit condition         Friduers' sime         Friduers' sime           3         Bot         Date         Press diff         Bit         COTF           55:55:55:5         Date         Date         Date         OH         OFF           55:55:55:5         Dot         Date         Date         Date         Date         Date           HXADECIMAL         ASCH         Tit         Statilized         Facilized         Facilized |                                        |

The device is now sending packet. You can also see the Yellow LED flashing on the Eiger modules to indicate that the device is currently transmitting.

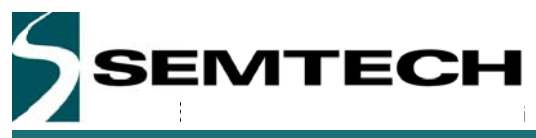

We must now configure the receiver side. Open a new window of the SX1276SKA and configure the radio as done for the transmitter side. The process is identical:

| File Action Tool Help                                                                                                    |                                                                                                    | Set the frequency: 915.000.000 Hz                                     |
|----------------------------------------------------------------------------------------------------|----------------------------------------------------------------------------------------------------|-----------------------------------------------------------------------|
| <sup>2</sup> → W. Modern: Lofic PER, Faunt:  ] → 10,1 kegs linkste (Dirich Off)           Converse:         Transmitter / Income:         PEG Alkelle         Faunce:         W1500000         B)         HIT           Fit Fragmen;         W1500000         B)         HIT         Faunce:         W1500000         B)         HIT           Fit Fragmen;         W1500000         B)         HIT         Faunce:         W1500000         B)         HIT           Faunce:         W1500000         B)         HIT         Faunce:         W1500000         B)         HIT           Faunce:         W1500000         B)         HIT         Faunce:         B)         HIT           Faunce:         W15000000         B)         HIT         Faunce:         B)         HIT           Faunce:         W15000000         B)         HIT         B)         B)         HIT           Hobilation staging         O OFF         O Condition:         D DO OF         B)         HIT           Ondition staging         D Paunce:         D DO OF         B)         HIT         B)           Ondition:         D DO OF         D DO OF         HIT         B)         HIT         B)           D Paunce         D DO OF | tellar<br>Biodinary<br>Biolinary<br>Biolinary<br>Bio | Set the bitrate: 19,200 bps<br>Set the Frequency deviation: 50,000 Hz |

In the receiver, it is necessary to set some parameters to configure the receiver.

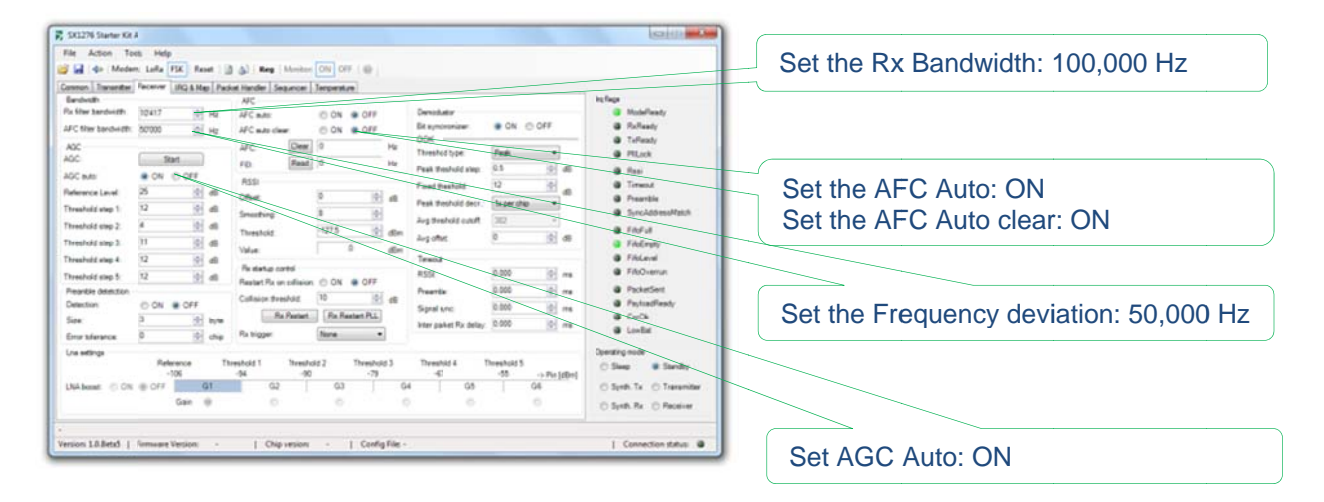

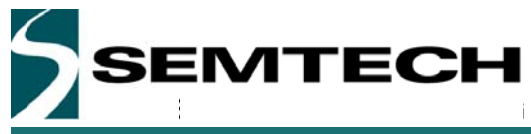

To finish, the user must simply set the packet handler parameters as in Tx:

| 🗱 1311276 Starter Kit A                                                                                                    |                                          |                      |                                        |                              | Set the preamble size: 5                 |
|----------------------------------------------------------------------------------------------------|------------------------------------------|----------------------|----------------------------------------|------------------------------|------------------------------------------|
| File Action Tools H                                                                                                    | felp                                     |                      |                                        |                              |                                          |
| 🥶 🖬 💠 Modem: Lof                                                                                                    | fa FSK Reset ( 3 3) Reg Monton O         | N OFF I              |                                        |                              | O at the same and black a clarify a OuEE |
| Coreon Traveniter Peoel                                                                                                    | er IRG & Map Packet Handler Sequencer Te | ueatre.              |                                        |                              | Set the preamble polarity: 0x55          |
| Data mode:                                                                                                    | Packat .                                 | Address based Maring | ● OF                                   | N Taga                       |                                          |
| Preorible side:                                                                                                    | 3 il) bytes                              | Node address:        | 0 (1) 0x00                             | B Rufeesty                   |                                          |
| Auto restart Rx mode                                                                                                    | CHE .                                    | broadcast address    | (ii) (ii) (iii)                        | @ Tuffeady                   | O at the Orma Mand almost 4              |
| Pleanble polarity:                                                                                                    | ⊕ 0x44. © 0x55                           | DC-free              | · OF · Marchester · Vhitering          | Pitack                       | Set the Sync word size: 4                |
| Sync word                                                                                                    | CON COFF                                 | CRC calculation:     | * ON COM                               | @ Pasi                       | · · · · · · · · · · · · · · · · · · ·    |
| FIFO MI condition                                                                                                    | · Sync address · Abusys                  | CRC also deter       | BON O OFF                              | @ Timetal                    |                                          |
| Sync word size                                                                                                    | 4 0 bytes                                | CRC polynom:         | C IBH COTT                             | Grand March                  |                                          |
| Sync: word value:                                                                                                    | 55-55-55-58                              | Tx start condition:  | O FALevel · FAUNCEDraty                | Set the Sync Word: 0x69-0x81 |                                          |
| Pachat format                                                                                                    | Variable © Fixed                         | FIFO Threshold       | 12 10                                  | Philosty                     |                                          |
| Pb/kod leight                                                                                                    | 1 9 001 bytes                            | ID Home              | D ON COFF                              | · FALevel                    |                                          |
|                                                                                                    |                                          | K) Hone Pover frame  | O ON . OFF                             | FAQuena                      |                                          |
|                                                                                                    |                                          | Beacon               | O ON @ OFF                             | @ Packetbert                 | Set the packet length: variable          |
| Packet                                                                                                    |                                          |                      | Duice statue                           | Payloadflasty                | <b>i</b>                                 |
| Preamble                                                                                                    | Sync Langth Node Addres                  | n Maxanga CRC        | BiOynotronizer: ON                     | @ CeOk                       |                                          |
| 55-55-55                                                                                                    | 55-55-55 00                              | 33-6                 | Drs mode Packet                        | . Toward                     |                                          |
| Nessaja                                                                                                    |                                          |                      | Cresi                                  | Operating mode               | Press "Start" to start receiving packets |
| -                                                                                                    | HEXADECIMAL                              | ASCH                 | Start Log Fulfield                     | O Steep # Standy             | 51                                       |
|                                                                                                    |                                          |                      | forest the second second second second | O Synth Tix O Transmitter    | · · · · · · · · · · · · · · · · · · ·    |
|                                                                                                    |                                          |                      |                                        | O Synth. Ro: O Receiver      | Set the Device in Receiver Mede          |
|                                                                                                    |                                          |                      |                                        |                              | Set the Device in Receiver would         |
| -<br>Venior 15 Retail 1 Freme                                                                                                    |                                          | . I. Confin File .   |                                        | 1 Constantian datase 4       | /                                        |
| The sector of the sector of th |                                          | 1 congrise           |                                        | 1                            |                                          |
|                                                                                                    |                                          |                      |                                        |                              |                                          |
|                                                                                                    |                                          |                      |                                        | $\langle \rangle$            |                                          |
|                                                                                                    |                                          |                      |                                        |                              |                                          |
| /                                                                                                    |                                          |                      |                                        |                              |                                          |
|                                                                                                    |                                          |                      |                                        |                              |                                          |
| /                                                                                                    | L                                        |                      |                                        |                              |                                          |
| The rea                                                                                                    |                                          |                      |                                        |                              |                                          |
|                                                                                                    | aived pavles d                           | in diamly            | aved here                              | A 1 1 2                      |                                          |
| The rec                                                                                                    | ceived payload                           | is displa            | ayed here                              | Number of pa                 | acket received                           |

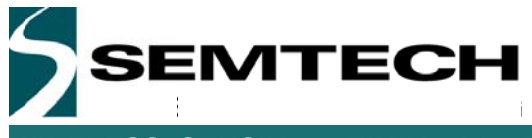

### 7.3 ... perform Continuous transmission and Reception in LoRa

It is possible to set the SX1276 in Continuous Tx mode to perform a spectral evaluation of the LoRa modulation. In this mode, the SX1276 will be going through the FiFo and send whatever data are present in the RAM.

| mmon LoRa<br>Settings<br>ipreading factor<br>Coding rate:<br>landwidth:<br>Its timeout<br>cow detarate<br>ptimize: | 5F7         •         Presentile length:         12         ⊚         symbols           4/5         •         Implicit header:         ○         ○         N         ● OF           125         •         HHz         Payload length:         ○         ⊙         bytes           0102400         ⊙         s         Peyload CRC:         ○         ○         ○         bytes           © ON         ● OFF           ●         ○         ○         N         ●         ○ |             |             |             |                |                        | bols Rx<br>Rx<br>Pay<br>Xal<br>Tx<br>CA<br>FR | IRD mask           Rx timeout:         O N         O FF           Rx done:         O N         O FF           Payload CRC pror:         O N         O FF           Valid header:         O N         O FF           Tx done:         O N         O FF           CAD done:         O N         O FF           FKSS change channel:         O N         O FF           CAD done:         O N         O FF |      |         | Ite fags<br>PR-Done<br>Project/CEFror<br>Valid-Header<br>CasCone<br>Physical Creation<br>CasColescied<br>Nodem status<br>Modem provides |                   |
|----------------------------------------------------------------------------------------------------|----------------------------------------------------------------------------------------------------|-------------|-------------|-------------|----------------|------------------------|-----------------------------------------------|----------------------------------------------------------------------------------------------------|------|---------|----------------------------------------------------------------------------------------------------|-------------------|
| header info                                                                                                    |                                                                                                    | Received vi | alid p      | PLL timeout | Rx payload CRC | Rx payload coding rate | Numb                                          | er of bytes<br>cerved                                                                                                    | 0.00 |         | <ul> <li>Modern clear</li> <li>Header info valid</li> <li>Rx on poing</li> </ul>                                                        |                   |
|                                                                                                    |                                                                                                    | 0           | -           | 9           | 9              |                        | 1                                             | 0                                                                                                    |      |         | Signal synchronized                                                                                                    |                   |
| cket status                                                                                                    | [c                                                                                                    | hinder D    |             |             | Real Provide   | durch at Direct        |                                               | C                                                                                                    | -1:  |         | Signal detected                                                                                                    |                   |
|                                                                                                    | correra                                                                                                    | nnel i      | packet cour | nt addre    | In SN          | R [IB] R               | ssi (dBm)                                     | value (dBm)                                                                                                    |      |         | Operating mode                                                                                                    | Set the device in |
|                                                                                                    |                                                                                                    | 0           | 0           | 0           |                | 0                      | -155.0                                        | -195.0                                                                                                    |      |         | 0.0m 0.0mb                                                                                                    |                   |
| esage                                                                                                    | HE                                                                                                    | KADECIMAL   |             |             | ASC            |                        | Packet<br>Sk                                  | control<br>et Log                                                                                                    | 0    | Tx 🗇 Rx | Synth, Rx      Synth, Tx     Rx     Rx     Rx      Rx Single     CAD                                                                    |                   |

It is also possible to set the device in Continuous Rx mode. In this mode, the device is continuously receiving the packet sent from the transmitter.

| ammon LoRe<br>Settings<br>Spreading factor<br>Coding rate:<br>Bandwidth:<br>Rx timeout<br>Low delarate<br>sptimize: | SF7<br>4/5<br>125<br>6 102400<br>© ON | • OFF           | • kHz                | Preamble leny<br>Implicit heade<br>Payload lengt<br>Payload CRC | at 12<br>r ⊖ ON ● 0<br>t 52<br>: ⊖ ON ● 0 | If symbol<br>D/F<br>If bytes<br>D/F | IRQ<br>Rx1<br>Rx1<br>Payl<br>Valie<br>Tx 6<br>CAD<br>FHS | mask<br>irreout<br>tone:<br>load CRC error:<br>d header:<br>lone:<br>l done<br>IS change channel | © ON<br>© ON<br>© ON<br>© ON<br>© ON<br>© ON | OFF OFF OFF OFF OFF OFF OFF OFF | in flags<br>RuTimenut<br>RuTimenut<br>PayloseCroEnter<br>ValieNeader<br>TaCone<br>CadDone<br>FiscoCaspoChannel<br>CadDetected |           |
|----------------------------------------------------------------------------------------------------|---------------------------------------|-----------------|----------------------|-----------------------------------------------------------------|-------------------------------------------|-------------------------------------|----------------------------------------------------------|--------------------------------------------------------------------------------------------------|----------------------------------------------|---------------------------------|----------------------------------------------------------------------------------------------------|-----------|
| t header info                                                                                                    |                                       | Receive         | d valid              | PLL timeout                                                     | Rx payload CRC                            | Rx payload                          | CAE                                                      | detected                                                                                         | © ON                                         | OFF                             | Rodem status<br>Modem clear<br>Header info valid                                                                              |           |
|                                                                                                    |                                       | header (        | )                    |                                                                 | ٥                                         | cooing rate                         | rec                                                      | 0                                                                                                |                                              |                                 | Fix on going     Signal synchronized     Signal synchronized                                                                  |           |
| cket status —                                                                                                    | Current<br>cha                        | hopping<br>nnel | Received<br>packet o | d velid Pox deta<br>covint add                                  | ess Receiver                              | (e)<br>Feceive<br>RSS               | l packet<br>(dBm)                                        | Current RSSI<br>value (dBm)                                                                      | ]                                            |                                 | Operating mode                                                                                                    |           |
|                                                                                                    |                                       | 0               | 0                    |                                                                 |                                           | -15                                 | 5.0                                                      | -155.0                                                                                           | 1                                            |                                 |                                                                                                    |           |
| essage                                                                                                    | HE                                    | ADECIM          | WL.                  |                                                                 | ASCI                                      | *                                   | Packet (<br>Sta                                          | rt Log                                                                                           | 0                                            | Ta @ Pa                         | O Synth Rx     O Synth Tx       Bx     O Tx continuous       Rx Single     O CRD                                              | າ<br>node |

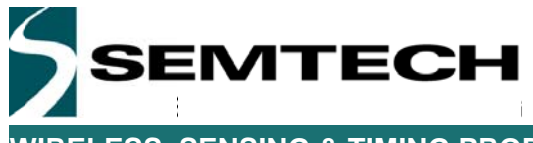

### 7.4 ... Log the Transmitted or Received packets

The SX1276SKA has a logging facility which allows the user to get the exact time stamps at which a packet has been sent or received and with all the information related to this packet.

| Settings           |          |                                       |                    |                    |                      |                   |                           | IRQ       | mask                      |        | _      | in flage                        |
|--------------------|----------|---------------------------------------|--------------------|--------------------|----------------------|-------------------|---------------------------|-----------|---------------------------|--------|--------|---------------------------------|
| Spreading factor   | SF7      | i i i i i i i i i i i i i i i i i i i | •                  | Preamble l         | noth 12              |                   | 10 sumb                   | Ret       | imeout                    | O ON   | OFF    | RxTimeout                       |
| Coding rate:       | 4/5      | Institut tender                       |                    |                    | Ider O ON OF Rx done |                   |                           |           |                           | 0 ON   | · OFF  | OFF BrDone                      |
| Bandwidth          | 125      |                                       | • 144+             | Paulostile         | -                    |                   | i han                     | Pay       | load CRC error:           | © ON   | · OFF  | ValidHeader                     |
| Retiment           | 0 102400 | 1                                     |                    | Pauload CS         |                      |                   |                           |           | d header:                 | O ON   | · OFF  | TxDone                          |
| Low datarate       |          |                                       |                    | r ay sold on o     | - 0                  |                   |                           | Txd       | Tx done:                  |        | · OFF  | CadDone                         |
| optimize:          | ON       | OFF                                   |                    |                    |                      |                   |                           | CAD       | done:                     | O ON   | . OFF  | FhssChangeChannel               |
|                    |          |                                       |                    |                    |                      |                   |                           | FHS       | S change channe           | E O ON | · OFF  | CadDetected                     |
|                    |          |                                       |                    |                    |                      |                   |                           | CAD       | detected                  | O ON   | . OFF  | Nodem status                    |
| Rx header info -   |          |                                       |                    |                    |                      |                   |                           |           |                           |        |        | Modem clear                     |
|                    |          | Received                              | i valid<br>count   | PLL timeout        | Rx pa                | foad CRC          | Rx payload<br>coding rate | Numbe     | r of bytes<br>reived      |        |        | <ul> <li>Rx on going</li> </ul> |
|                    |          | 0                                     |                    |                    |                      | 0                 |                           |           | 0                         |        |        | Signal synchronized             |
| Packet status -    | _        |                                       |                    |                    | -                    |                   |                           | -         |                           |        |        | Signal detected                 |
|                    | Curren   | t hopping annel                       | Received packet of | vaid Rx d<br>out a | stabuffer<br>(dress  | Received<br>SNR 1 | picket Receiv<br>RSS      | ed packet | CurrentRSS<br>value (#Bm) |        |        | Overating mode                  |
|                    | T        | 0                                     | 0                  |                    | 0                    | 0                 |                           | 55.0      | -155.0                    | -      |        |                                 |
| Message            | 1.1.1    |                                       |                    |                    |                      | 1.000             | 1.1.2                     | Packet    | Control                   | _      |        | () Sleep 🔮 Standby              |
| -                  | HE       | DADECIM                               | u.                 |                    |                      | ASCII             | 101                       | Sta       | rt Log                    | 01     | x 🛛 Rx | O Synth Rx O Synth. Tx          |
|                    |          |                                       |                    |                    |                      |                   | <u>^</u>                  | Rx pecks  | rs /                      |        | 0      | © Rx © Tx continuous            |
|                    |          |                                       |                    |                    |                      |                   | +                         |           |                           |        |        | U Por Single U CAU              |
|                    |          |                                       |                    |                    |                      |                   |                           | /         |                           |        |        |                                 |
| lession: 1.0 RetaS | 1 Firms  | vare Version                          |                    | 1 Obie             | version              |                   | 'onfor File -             |           |                           |        |        | L Connection status: @          |
| ernore annoess     | 1        | THE TERMON                            |                    | 1 . c              | TO JACK              | -                 | to any the                |           |                           |        | _      | 1 connection hards              |

Depending if you are in FSK mode or in LoRa mode, a different pop-up window will appear:

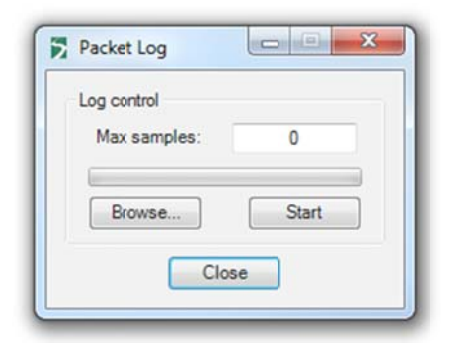

In FSK mode, the packet logger allows to the user to only log a limited amount of packet (indicated by the value "Max Samples"). Then, when the packets are being transmitted or received, the number of desired packets will be logged in the file selected.

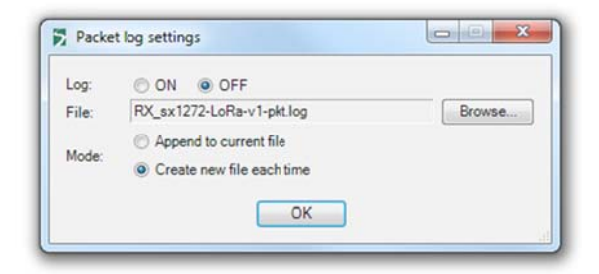

In LoRa mode, the packet logger is enabled or disabled. Once enabled, all transmitted or received packets will be logged in the selected file until the packet logger is disabled.

When enabling the packet logger, it is possible to start a complete new log in a new file or to append an existing file.

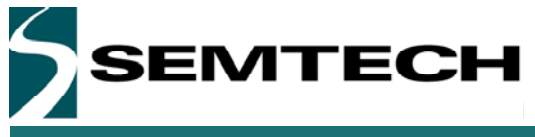

### 7.5 ... perform a CW or PN9 Tx test on the SX1276

The SX1276 does not have a dedicated CW or PN9 Tx test mode implemented. However, it is possible to perform this test manually by setting the device in Tx continuous mode, and feed PN9/15 data stream to the DATA pin (DIO2/DATA), from a signal generator.

### 7.6 ... check the frequency accuracy of the SX1276 module

There is a very simple way to get the frequency error of the sx1276 modules. The core idea is to set the device in FSK and to set the frequency deviation to 0. In this case, the device will only emit a signal at the center frequency. The difference between the measured value and the set value gives you the frequency error.

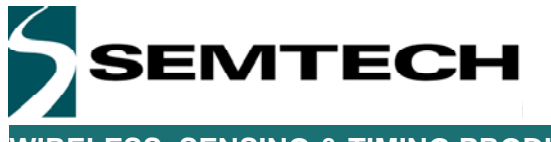

### 8 Troubleshooting

Each Eiger platform, radio module or software kit has been thoroughly tested before to be released for customer evaluation. The section below highlights some of the common issues faced by users and how it can be fixed.

### 8.1 The Eiger platform indicates very high PER even in short range

There are several reasons which can have a dramatic influence over the performance of the platform. One of the common reasons is that the frequency selected is in the GSM or in another already used frequency band. If the frequency you have selected is already used by another RF system, the communication will obviously be affected. We therefore recommend to the user to check the RF band usage in his location before to start any PER testing.

### 8.2 The communication range in Lora is very poor

There are two aspects which can limit the LoRa performances: the emission power and the antenna. Please, make sure that we are using enough power to reach the distance you want to achieve. The Eiger platform can output up to 20dBm signals. The other aspect is the antenna, please, make sure the antenna you are using is designed to operate at the frequency region you are transmitting in.

### 8.3 The SX1276SKA do not detect the device through the USB

This issue is usually caused by a wrong connection of the USB The step below should fix the issue.

- 1- Make sure the Eiger Platform is powered down (Battery switch set to 0) and is not connected to the PC through the USB.
- 2- Reconnect the side USB to the PC, the red LED on the left side should light up
- 3- Connect the bottom USB to the PC.
- 4- Power the device up (Battery switch set to 1)
- 5- Press the five-way central push button until the screen light up.
- 6- Launch the SX1276SKA on the PC

### 8.4 The Eiger platform does not seem to work anymore

The battery is probably empty and you should connect the device through the side USB to a computer for a few hours, time for the battery to charge.

### 8.5 The Eiger platform touch screen is not accurate

This is probably due to a miss-calibration of the touch screen. In this situation, the user should reset the touch screen calibration and perform an accurate calibration using the stylus provided.

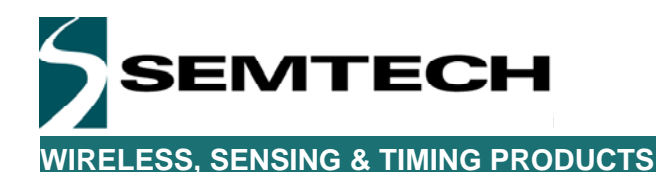

#### © Semtech 2014

All rights reserved. Reproduction in whole or in part is prohibited without the prior written consent of the copyright owner. The information presented in this document does not form part of any quotation or contract, is believed to be accurate and reliable and may be changed without notice. No liability will be accepted by the publisher for any consequence of its use. Publication thereof does not convey nor imply any license under patent or other industrial or intellectual property rights. Semtech assumes no responsibility or liability whatsoever for any failure or unexpected operation resulting from misuse, neglect improper installation, repair or improper handling or unusual physical or electrical stress including, but not limited to, exposure to parameters beyond the specified maximum ratings or operation outside the specified range.

SEMTECH PRODUCTS ARE NOT DESIGNED, INTENDED, AUTHORIZED OR WARRANTED TO BE SUITABLE FOR USE IN LIFE-SUPPORT APPLICATIONS, DEVICES OR SYSTEMS OR OTHER CRITICAL APPLICATIONS. INCLUSION OF SEMTECH PRODUCTS IN SUCH APPLICATIONS IS UNDERSTOOD TO BE UNDERTAKEN SOLELY AT THE CUSTOMER'S OWN RISK. Should a customer purchase or use Semtech products for any such unauthorized application, the customer shall indemnify and hold Semtech and its officers, emplovees. subsidiaries. affiliates, and distributors harmless against all claims. costs damages and attorney fees

#### **Contact Information**

Semtech Corporation Wireless & Sensing Products Division 200 Flynn Road, Camarillo, CA 93012 Phone: (805) 498-2111 Fax: (805) 498-3804 E-mail: sales@semtech.com support\_rf@semtech.com Internet: http://www.semtech.com

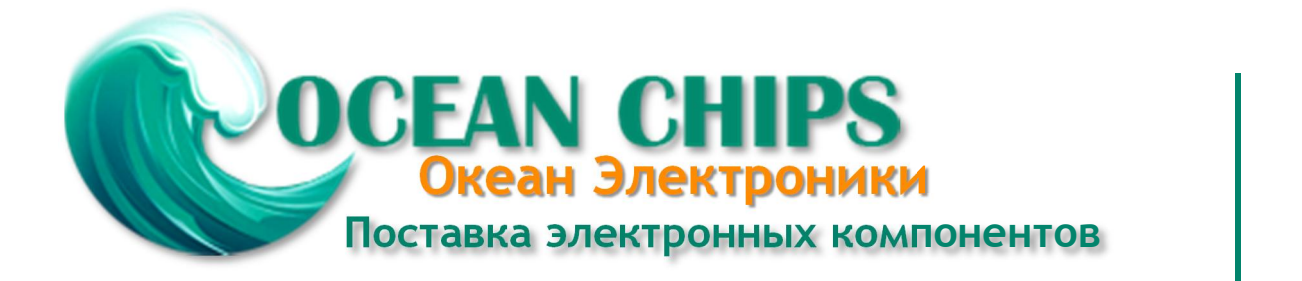

Компания «Океан Электроники» предлагает заключение долгосрочных отношений при поставках импортных электронных компонентов на взаимовыгодных условиях!

Наши преимущества:

- Поставка оригинальных импортных электронных компонентов напрямую с производств Америки, Европы и Азии, а так же с крупнейших складов мира;

- Широкая линейка поставок активных и пассивных импортных электронных компонентов (более 30 млн. наименований);

- Поставка сложных, дефицитных, либо снятых с производства позиций;
- Оперативные сроки поставки под заказ (от 5 рабочих дней);
- Экспресс доставка в любую точку России;
- Помощь Конструкторского Отдела и консультации квалифицированных инженеров;
- Техническая поддержка проекта, помощь в подборе аналогов, поставка прототипов;
- Поставка электронных компонентов под контролем ВП;
- Система менеджмента качества сертифицирована по Международному стандарту ISO 9001;

- При необходимости вся продукция военного и аэрокосмического назначения проходит испытания и сертификацию в лаборатории (по согласованию с заказчиком):

- Поставка специализированных компонентов военного и аэрокосмического уровня качества (Xilinx, Altera, Analog Devices, Intersil, Interpoint, Microsemi, Actel, Aeroflex, Peregrine, VPT, Syfer, Eurofarad, Texas Instruments, MS Kennedy, Miteq, Cobham, E2V, MA-COM, Hittite, Mini-Circuits, General Dynamics и др.);

Компания «Океан Электроники» является официальным дистрибьютором и эксклюзивным представителем в России одного из крупнейших производителей разъемов военного и аэрокосмического назначения «JONHON», а так же официальным дистрибьютором и эксклюзивным представителем в России производителя высокотехнологичных и надежных решений для передачи СВЧ сигналов «FORSTAR».

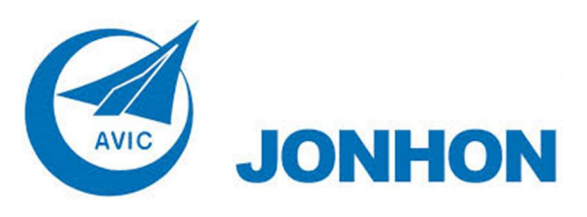

«JONHON» (основан в 1970 г.)

Разъемы специального, военного и аэрокосмического назначения:

(Применяются в военной, авиационной, аэрокосмической, морской, железнодорожной, горно- и нефтедобывающей отраслях промышленности)

«FORSTAR» (основан в 1998 г.)

ВЧ соединители, коаксиальные кабели, кабельные сборки и микроволновые компоненты:

(Применяются в телекоммуникациях гражданского и специального назначения, в средствах связи, РЛС, а так же военной, авиационной и аэрокосмической отраслях промышленности).

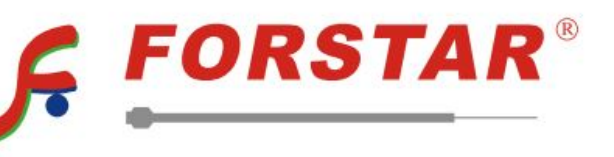

Телефон: 8 (812) 309-75-97 (многоканальный) Факс: 8 (812) 320-03-32 Электронная почта: ocean@oceanchips.ru Web: http://oceanchips.ru/ Адрес: 198099, г. Санкт-Петербург, ул. Калинина, д. 2, корп. 4, лит. А